# INTELIX Solution WhatsApp

Descritivo de Funcionamento do DGChat com Integração ao Whatsapp.

## Chat com atendimento a WhatsApp:

Após todas as configurações e cadastros necessários realizados junto ao Facebook, WhatsApp e Parceiro de API WhatsApp, você receberá mensagens do WhatsApp de seus clientes através do DGChat.

## 1) **Visão do cliente** (ao falar com o atendente)

Quando seu cliente cadastrar seu número de WhatsApp no aplicativo do celular dele e iniciar um atendimento com sua empresa/atendente, ele será atendido por uma URA texto (URE – Unidade de Resposta Escrita), conforme figura 1.

A URE é configurável de acordo com a sua necessidade, conforme seus departamentos e cada um deles terá uma fila de atendimento.

Após o cliente selecionar uma das opções, ele é direcionado para a fila de atendimento daquele departamento.

Assim que houver um atendente livre, o cliente recebe uma mensagem automática informando o nome do atendente (figura 1).

Em seguida o cliente trata sua necessidade com o atendente, envia documentos, imagens e áudios, conforme figuras 1, 2 e 3.

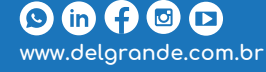

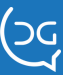

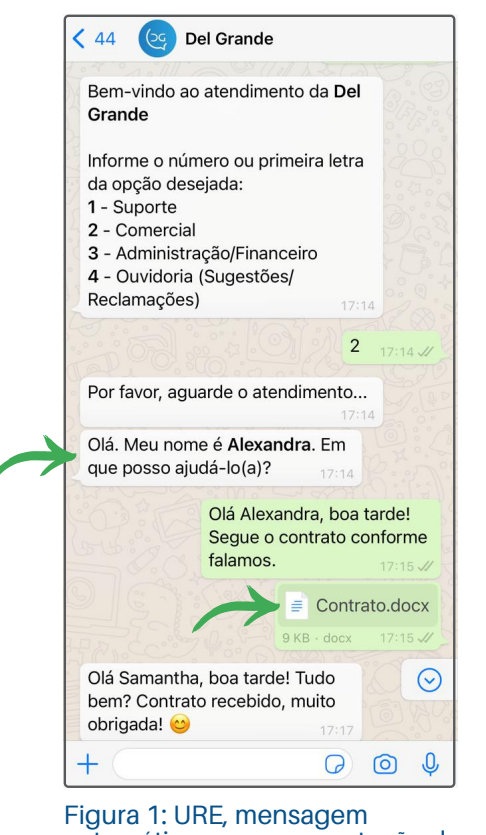

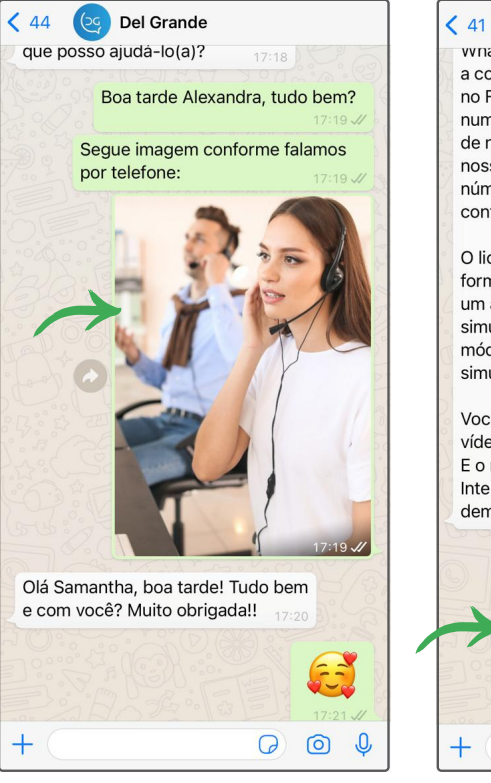

Figura 1: URE, mensagem automática com apresentação do atendente e envio de documento.

Figura 2: Envio de arquivo em imagem.

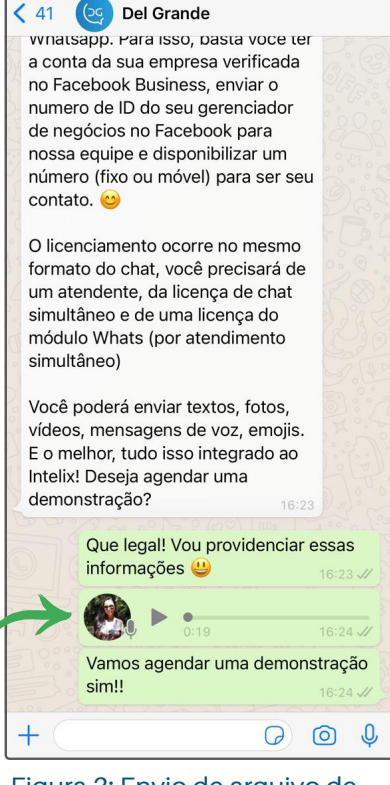

Figura 3: Envio de arquivo de áudio

# 2) Visão do atendente

Atendendo o contato pelo WhatsApp do cliente

Para atender o contato pelo DGChat basta clicar no botão "Atender" que aparece na figura 4.

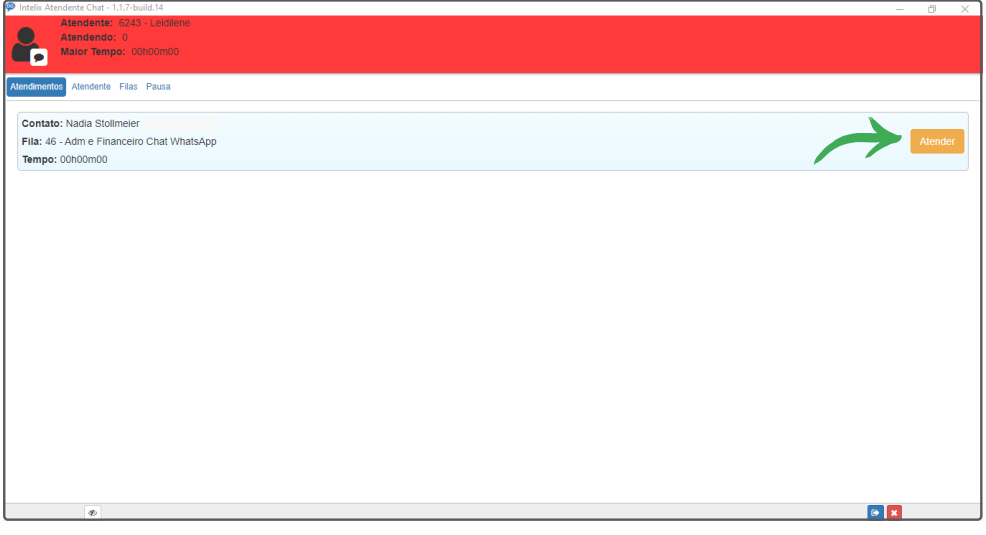

Figura 4: Botão "Atender" no Intelix Atendente Chat.

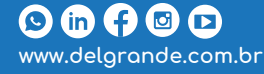

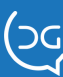

Após atender ao WhatsApp no DGChat, a seguinte tela (figura 5) é aberta pelo sistema.

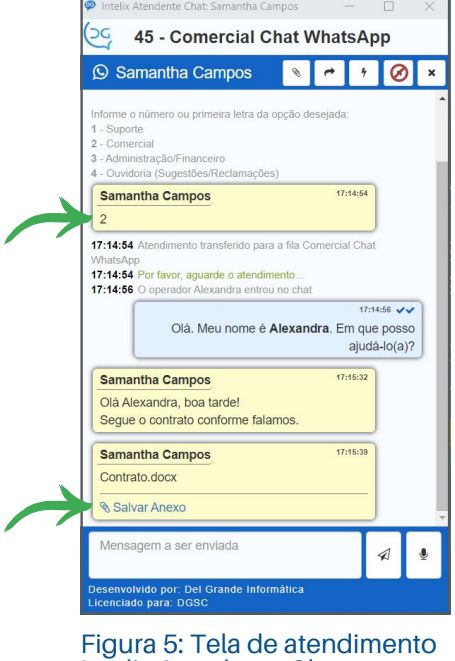

Intelix Atendente Chat.

O atendente consegue visualizar, inclusive, a opção da URA que o cliente digitou.

Quando um documento é recebido, a opção " Salvar Anexo" é visualizada, conforme figura acima.

Quando um arquivo de imagem é recebido, há uma pré-visualização dentro da própria janela do DGChat. Também, há um player para ouvir mensagens de áudio (quando enviado pelo cliente).

Veja as telas abaixo, com um arquivo de imagem e o ícone de play e a barra de progresso do áudio.

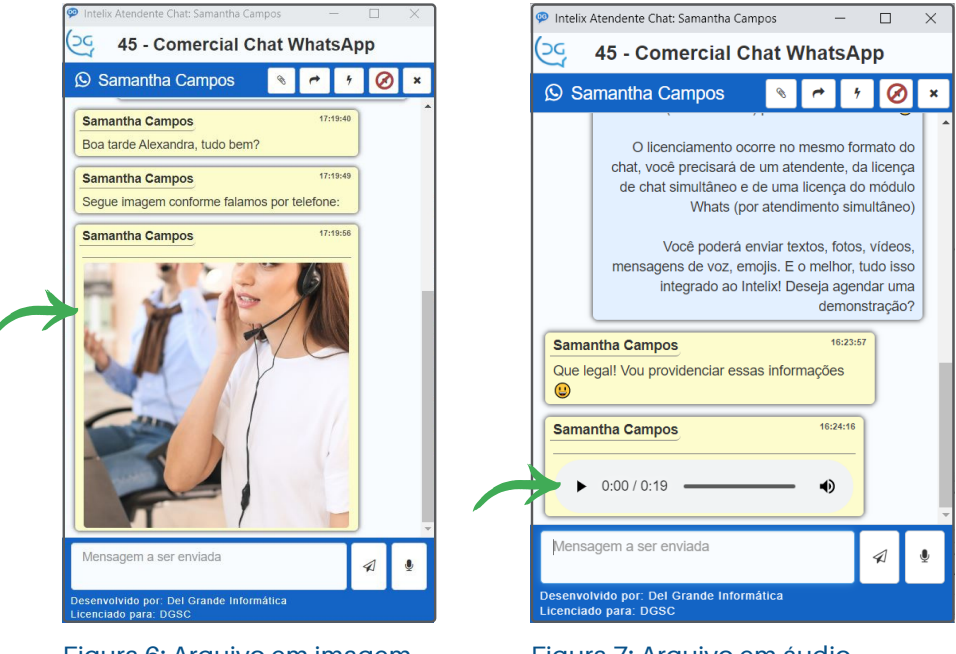

Figura 6: Arquivo em imagem recebido pelo DGChat.

Figura 7: Arquivo em áudio recebido pelo DGChat.

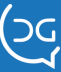

## 3) Tamanho de mídias suportados nas conversas

Áudio: 16MB Documento: 100MB Imagem: 5MB Vídeo: 16MB Caracteres: 4096

# $\mathbf{4}$ ) DGChat

A

Além das opções de visualizar as mensagens recebidas dentro do DGChat, o atendente terá a opção de enviar mensagens escritas no campo "Mensagem a ser enviada".

O atendente poderá gravar e enviar áudios;

Enviar mensagens e arquivos;

Adicionar anexo;

Transferir a conversa para outra fila ou atendente.

A tela abaixo será exibida com as opções de filas/atendentes disponíveis.

| Transf     | erir Chat |                            | ×        |
|------------|-----------|----------------------------|----------|
| Q Pr       | rocurar   |                            |          |
| Tipo       | Número    | Nome                       | Ação     |
| 1<br>3     | 8         | Suporte Chat               | et 1     |
| Ì≡         | 9         | Comercial Chat             | et       |
| 1<br>3     | 10        | Administração Chat         | <b>*</b> |
| 1<br>3     | 11        | Adm e Financeiro Chat      | et 1     |
| Ì≡         | 12        | Sugestões Reclamações Chat | et 1     |
| Ì≡         | 29        | Teste TDD                  | et 1     |
| <b>}</b> ≡ | 37        | Teste IA                   | <b>*</b> |
| 1<br>3     | 44        | Suporte Chat WhatsApp      | et 1     |
| ŧ          | 45        | Comercial Chat WhatsApp    | et 1     |

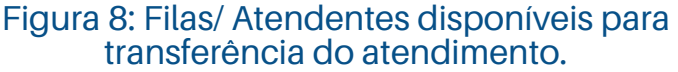

- Há mensagens prontas para serem utilizadas.
- É possível silenciar o som de entrada de mensagens do chat. (n)

× Encerrar o atendimento.

• Sempre visível: Faz com que a janela do Intelix Atendente Chat permaneça no primeiro plano.

- Deslogar: Efetua o logoff do atendente no aplicativo.
- Fechar: Finaliza o programa Intelix Atendente Chat.

Quando o atendente clica em fechar/encerrar a conversa, o cliente pode receber uma mensagem automática como a seguinte:

| At   | endimer | ito encerrado. Agradecemos o seu contato. |   |
|------|---------|-------------------------------------------|---|
| 2°°C |         | 10:45                                     |   |
|      | Ø       | Digite uma mensagem                       | Ŷ |

Figura 9: Atendimento encerrado (visão do cliente).

É possível programar uma pesquisa de satisfação por URE, com algumas perguntas que o cliente irá responder selecionando as opções. Os dados podem ser consultados pelo relatório de pesquisa de satisfação.

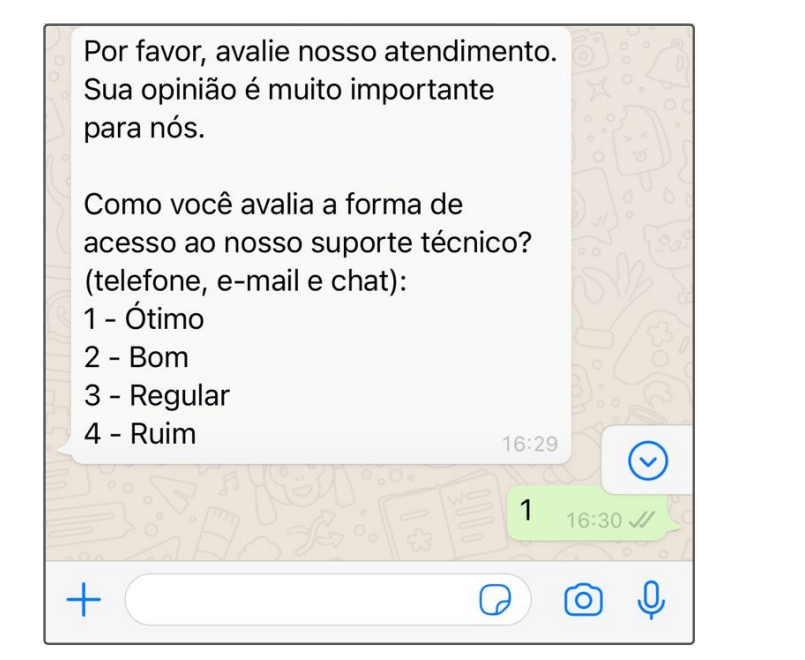

Figura 10: Pesquisa de satisfação por URE.

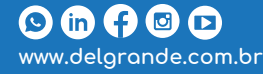

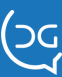

Para contatos fora do horário de atendimento é possível enviar respostas automáticas informando o horário de atendimento.

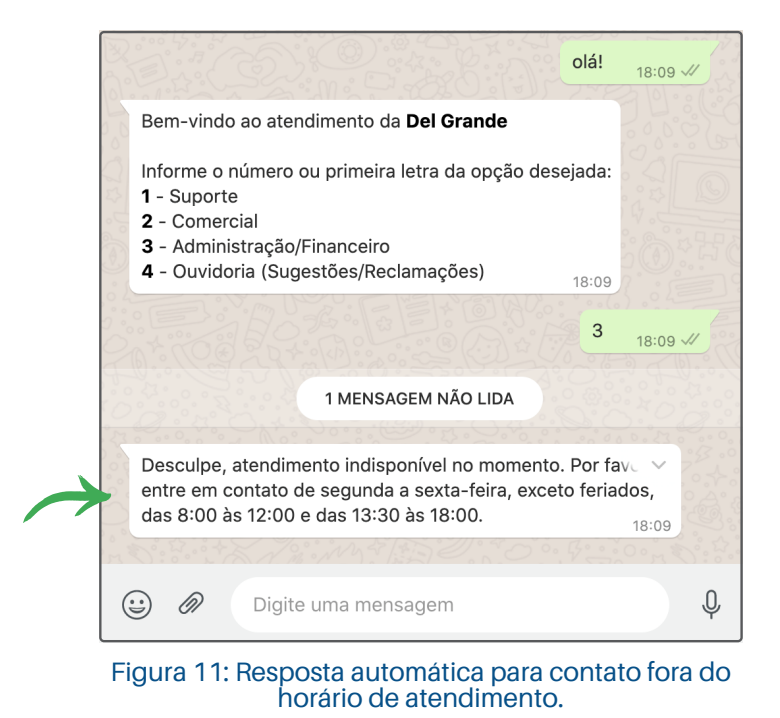

Esse contato poderá ser informado à equipe de atendimento por um endereço de email pré-configurado no DGChat. Assim, os atendentes saberão que o cliente entrou em contato e poderão realizar o retorno.

Atenção! Ao fechar o atendimento, somente o cliente poderá iniciá-lo novamente.

Se o atendimento não for finalizado, você poderá retornar ao cliente somente dentro de **24 horas** do contato inicial do cliente. O contato ativo poderá ser realizado apenas com a ferramenta de WhatsApp Ativo.

Se o atendente não clicar em atender, o DGChat irá colocar o atendente em auto pausa (veja na figura 12).

Quando estiver disponível, é só clicar em Sair de pausa para voltar a receber contatos.

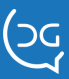

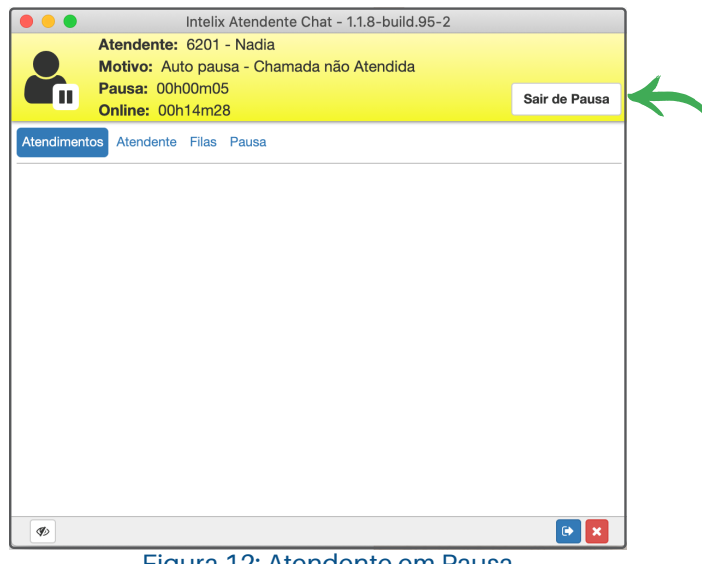

Figura 12: Atendente em Pausa.

Tela do Intelix Atendente mostrando as filas nas quais o atendente está logado para atendimento.

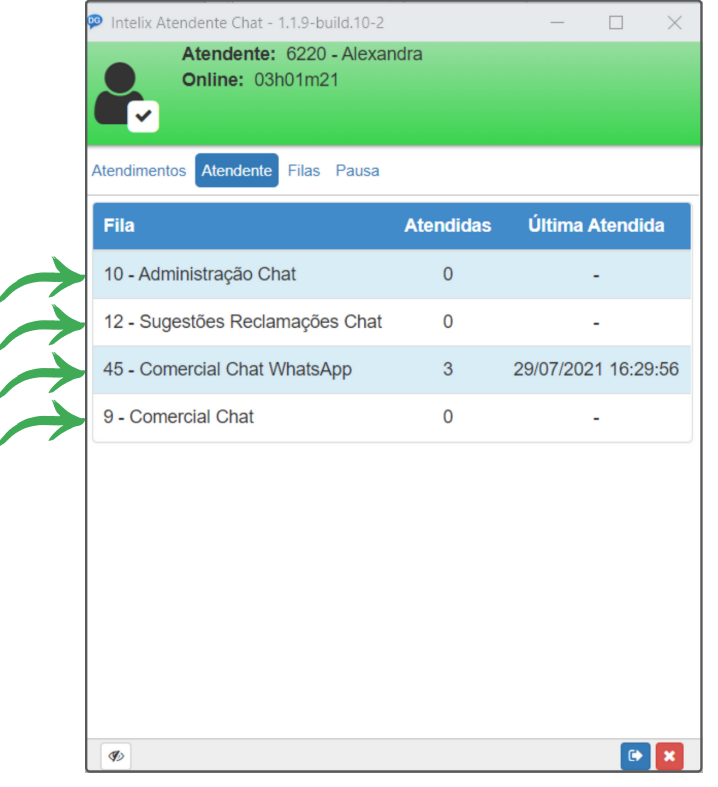

Figura 13: Filas que o atendente está logado.

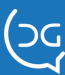

#### **MONITORAMENTO DO DGCHAT**

Para monitorar os atendimentos do DGChat com integração ao WhatsApp, você terá acesso ao monitor Intelix. Há duas plataformas disponíveis: uma em formato de aplicativo para Windows e outra para acesso WEB.

Abaixo, separamos algumas telas de cada uma das plataformas para você conseguir entender o que pode visualizar no monitoramento do DGChat.

#### **Monitor WEB:**

A figura abaixo demonstra uma fila de atendimento por telefone, onde ao lado do atendente, também é possível ver se ele está livre ou ocupado no chat.

A cor vermelha indica que o atendente está ocupado. Amarelo está em pausa e em verde, está livre para o atendimento.

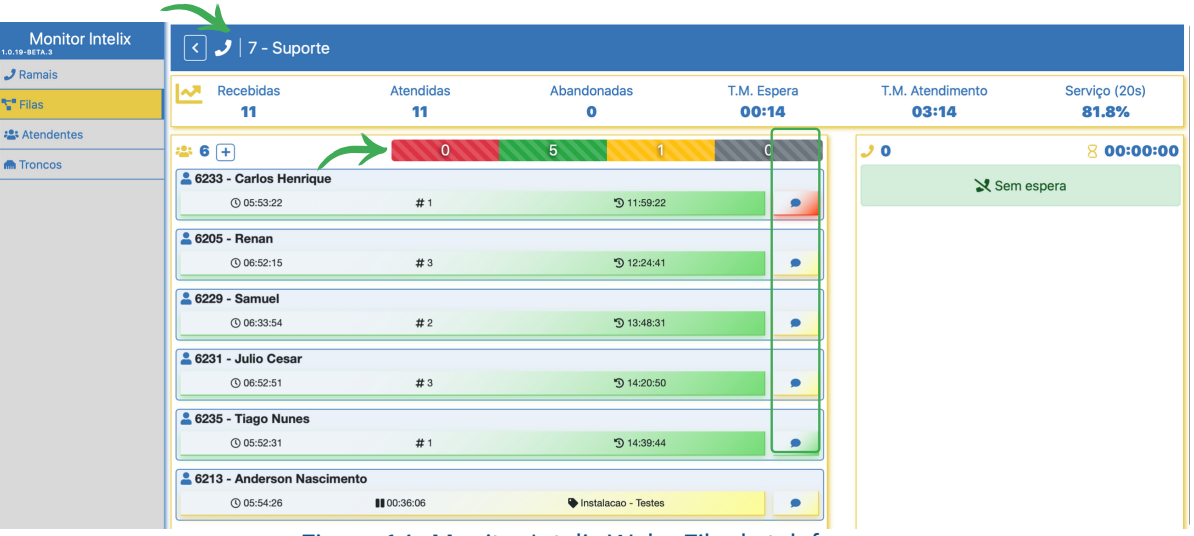

Figura 14: Monitor Intelix Web - Fila de telefone.

A próxima figura mostra o chat em destaque - Barra superior azul.

| onitor Intelix | < 🗩   8 - Suporte        | e Chat        |                                |          |                  |               |
|----------------|--------------------------|---------------|--------------------------------|----------|------------------|---------------|
|                | Recebidas                | Atendidas     | Abandonadas                    | M Espera | T.M. Atendimento | Servico (20s) |
|                | 2                        | 2             | 0                              | 00:03    | 12:10            | 100%          |
|                |                          |               | 1 4                            | 0        | 2.0              | 8 00:00:00    |
|                | - 6233 - Carlos Henrique | e             |                                |          |                  |               |
|                | () 00:03:05              | (Nadia Stollr | neier) i Suporte Chat WhatsApp | د ا      | X Sem            | espera        |
|                | 6225 - Tiago Nunos       |               |                                |          |                  |               |
|                | © 05:54:55               | #0            | Ŋ-                             | و ا      |                  |               |
|                | CO12 Anderson Name       |               |                                |          |                  |               |
|                | © 05:57:50               | III 00:39:03  | Instalacao - Testes            | J        |                  |               |
|                | Left 6231 - Julio Cesar  |               |                                |          |                  |               |
|                | () 06:55:56              | 00:33:56      | Instalacao - Testes            | ى        |                  |               |
|                | 💄 6205 - Renan           |               |                                |          |                  |               |
|                | ③ 06:17:26               | 00:33:49      | Instalacao - Testes            | 2        |                  |               |
|                | 2 6229 - Samuel          |               |                                |          |                  |               |
|                | O 02:01:57               | 00:33:37      | Instalacao - Testes            |          |                  |               |
|                |                          |               |                                |          |                  |               |

Figura 15: Monitor Intelix Web - Fila de Chat.

Na tela seguinte conseguimos visualizar um resumo de dados dos atendimentos da fila em questão.

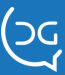

Atendimentos de telefone estão sob o ícone de telefone e os atendimentos de chat estão sob o ícone de balão de conversa.

Há um resumo de atendimentos recebidos, atendidos, abandonados, tempo médio de espera, tempo médio de atendimento e nível de serviço.

Ainda demonstra em quais canais os atendentes estão ocupados e mostra a quantidade de atendentes em cada status: Ocupado, livre e em pausa.

Também ao lado direito da tela, temos os atendimentos que estão em espera e o tempo de espera do contato mais antigo.

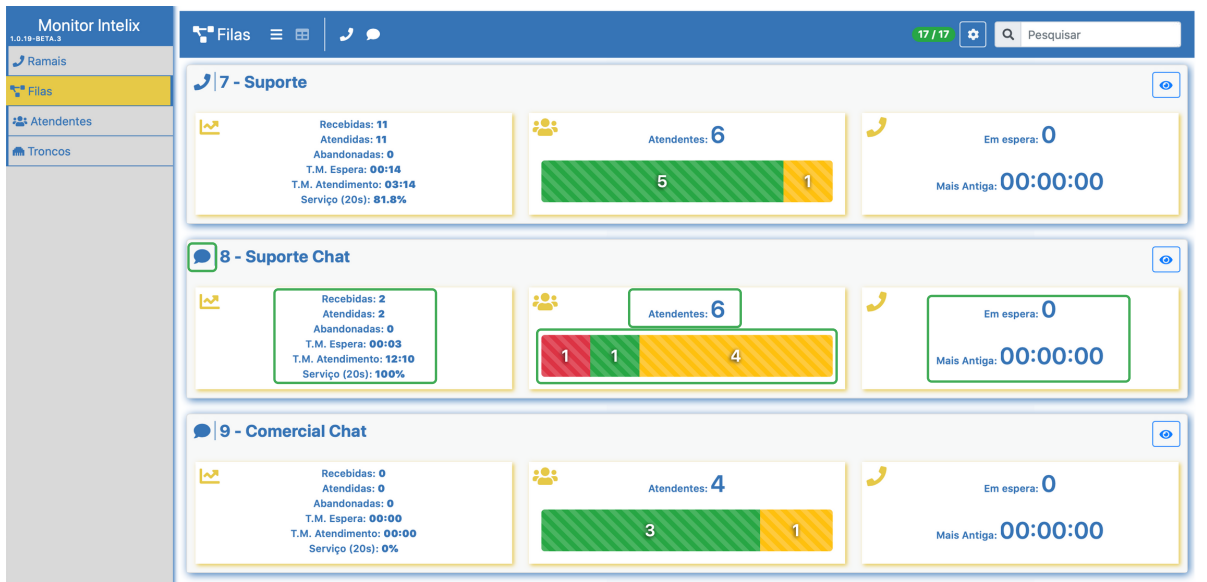

Figura 16: Monitor Intelix Web - Atendimentos em espera.

Ao monitorar os atendentes, você terá acesso a mais detalhes do contato/atendimento. Veja o contato do DGChat WhatsApp em vermelho, com dados do cliente e tempo de atendimento.

| Monitor Intelix | Atendentes 🛛 🕹                                                                           |                                                    | (30/30) Q Pesquisar                                          |
|-----------------|------------------------------------------------------------------------------------------|----------------------------------------------------|--------------------------------------------------------------|
| 🧷 Ramais        | ecal - Julio Cesar                                                                       |                                                    |                                                              |
| Filas           |                                                                                          |                                                    |                                                              |
| Stendentes      | T . Suporte . 8 - Suporte Chat . 32 - Suporte N2 . 44 - Suporte Chat WhatsApp            |                                                    | • • • • • • • • • • • • • • • • • • • •                      |
| m Troncos       | 6205 - Renan                                                                             |                                                    |                                                              |
|                 | Ĵ () 06:52:30 +) 07:59:08 ☑ 6405                                                         | ♥ 06:14:36 ■ 00:30:59                              | ◆) 08:37:02<br>◆ Instalacao - Testes                         |
|                 | 🚏 🍠 7 - Suporte ) 🌘 8 - Suporte Chat ) 🦪 32 - Suporte N2 ) 🌘 44 - Suporte Chat WhatsApp) |                                                    |                                                              |
|                 | <b>6229 - Samuel</b>                                                                     |                                                    |                                                              |
|                 |                                                                                          |                                                    | <ul> <li>➡12:52:31</li> <li>➡ Instalacao - Testes</li> </ul> |
|                 | T - Suporte ) 🗭 8 - Suporte Chat ) 🗭 44 - Suporte Chat WhatsApp)                         |                                                    |                                                              |
|                 | Le 6233 - Carlos Henrique                                                                |                                                    |                                                              |
|                 | ✓ (0 05:53:37 +3 08:58:01<br>(2 6433)                                                    | <ul> <li>© 05:52:56</li> <li>© 00:00:15</li> </ul> | O8:58:42 (Nadia Stollmeier) i Suporte Chat WhatsApp          |
|                 | 🚏 🦪 - Suporte Chat ) (🗩 44 - Suporte Chat WhatsApp)                                      |                                                    |                                                              |
|                 | 💄 6235 - Tiago Nunes                                                                     |                                                    |                                                              |
|                 |                                                                                          | <b>O</b> 05:52:05                                  | ቀ2 08:59:33<br>ᡖ 192.168.0.63                                |
|                 | T - Suporte ) 🗩 8 - Suporte Chat ) ( 44 - Suporte Chat WhatsApp )                        |                                                    |                                                              |
|                 | Le 6213 - Anderson Nascimento                                                            |                                                    |                                                              |
|                 |                                                                                          |                                                    | ♦) 08:56:38<br>Instalacao - Testes                           |
|                 | 🚏 🍠 7 - Suporte ) 🌘 8 - Suporte Chat ) 🦪 32 - Suporte N2 ) 🌘 44 - Suporte Chat WhatsApp) |                                                    |                                                              |
|                 | 💄 5211 - Jessica                                                                         |                                                    |                                                              |
|                 | J Deslogado                                                                              | •                                                  | Deslogado                                                    |

Figura 17: Monitor Intelix Web - Monitorar atendentes.

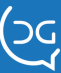

#### WHATSAPP ATIVO

# 1 Cadastrar Contas

Primeiro é preciso configurar as contas do WhatsApp utilizadas para envio de Campanhas ativas:

| CHAT EXTERNO - WH J Ramais ><br>ada Call Center > Att<br>10 ~ resultados po<br>* Troncos > Fill |              |                                                                              |             |    |                       | í             |
|-------------------------------------------------------------------------------------------------|--------------|------------------------------------------------------------------------------|-------------|----|-----------------------|---------------|
| 10 ✓ resultados po<br>★ Troncos ► ► Fil                                                         |              |                                                                              |             |    | <ul> <li>✓</li> </ul> | + • ?         |
|                                                                                                 | endentes ►   |                                                                              |             |    | Pesquisar             |               |
| □ Nome                                                                                          | at Externo ► | > Configurações                                                              |             | 11 | Telefone 1            | Status        |
| Teste Sistema > Mg                                                                              | otivos 🕨     | > Mensagens Prontas                                                          | 9e          |    | 14155238886           | Ativa         |
| Teste Adenilson                                                                                 | Test         |                                                                              |             |    | 917834811114          | Ativa         |
| Del Grande Demo 8633                                                                            | DelC         | <ul> <li>&gt; Perguntas Pesquisa</li> <li>&gt; Respostas Pesquisa</li> </ul> |             |    | 554832548633          | Ativa         |
| Del Grande Desenvolvimento                                                                      | DelC         |                                                                              |             |    | 554832548635          | Ativa         |
| Mostrando de 1 até 4 de 4 registros                                                             |              | > WhatsApp >                                                                 | > Contas    |    | Anter                 | ior 1 Próximo |
|                                                                                                 |              |                                                                              | > Templates |    |                       |               |
|                                                                                                 |              |                                                                              | > Ativo >   |    |                       |               |
|                                                                                                 |              |                                                                              |             |    |                       |               |

Figura 18: Configurador Intelix - Contas

Na tela abaixo visualizamos algumas contas cadastradas:

| 3        | INTELIX               | 🌣 Configurador 🗸 | 📞 Discador 🔫 | 🛛 Monito | oramento 🗸   | 🗮 Relatórios 🕶     | 🖨 Fax |    | Sistema Lio<br>Testes - Del Gra | enciado<br>Inde      | o! 👤 d | lelgrande |
|----------|-----------------------|------------------|--------------|----------|--------------|--------------------|-------|----|---------------------------------|----------------------|--------|-----------|
| СНАТІ    | EXTERNO - WH          | ATSAPP - CONTAS  |              |          |              |                    |       |    |                                 | <ul> <li></li> </ul> | + 1    | 2         |
| 10       | ✓ resultados po       | r página         |              |          |              |                    |       |    | Pesquisar                       |                      |        |           |
|          | Nome                  |                  |              | 11 Nome  | do APP       |                    |       | 11 | Telefone                        | 1î                   | Status |           |
|          | Teste                 |                  |              | ACefet   | f9c6926e2715 | 5fa22e9e055408a39e |       |    | 14155238886                     |                      | Ativa  |           |
|          | Teste Adenilson       |                  |              | TesteA   | \denilson    |                    |       |    | 917834811114                    |                      | Ativa  |           |
|          | Del Grande Der        | no 8633          |              | DelGra   | andeDemo     |                    |       |    | 554832548633                    |                      | Ativa  |           |
|          | Del Grande Des        | envolvimento     |              | DelGra   | ande8635     |                    |       |    | 554832548635                    |                      | Ativa  |           |
| Mostrand | o de 1 até 4 de 4 reç | jistros          |              |          |              |                    |       |    |                                 | Anterio              | r 1 F  | Próximo   |

Figura 19: Contas de WhatsApp cadastradas

Para adicionar uma nova conta clique no botão 🛨 e preencha os campos solicitados.

| ADICIONAR CONTA               |                                 |          | ×         |
|-------------------------------|---------------------------------|----------|-----------|
| Nome da conta:                | Nome da conta                   |          |           |
| Nome do APP:                  | Nome do APP                     |          |           |
| Senha:                        | Senha                           |          |           |
| Telefone:                     | Telefone                        |          |           |
| Destino interno:              | Fila 28 (Teste WhatsApp) P.Alta |          |           |
| Habilitar para contato ativo: | Não Sim                         |          |           |
| ?                             |                                 | Cancelar | Cadastrar |

Figura 20: Adicionar conta

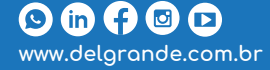

Identificação dos campos:

Nome da conta: Identificação da conta no Intelix;

Nome do app: Nome do aplicativo criado na plataforma de acesso ao WhatsApp;

Senha: Senha para acesso ao app criado;

Telefone: Número do telefone registrado no WhatsApp;

Destino interno: Destino dos atendimentos recebidos nesta conta;

Habilitar para contato ativo: Se estiver habilitado, esta conta aparecerá na configuração de campanhas de discagem.

E após todos os campos devidamente preenchidos, clique em Cadastrar.

## **2)** Cadastrar Templates

Com a Conta de WhatsApp criada, cadastre as mensagens de templates para aprovação. A interface possibilita digitar e enviar a mensagem para aprovação pelo WhatsApp.

Fique atento! As campanhas devem ser planejadas e programadas antecipadamente pois o whatsapp tem média de até 48 horas para aprovação.

Para cadastrar uma mensagem, siga o caminho apresentado na imagem:

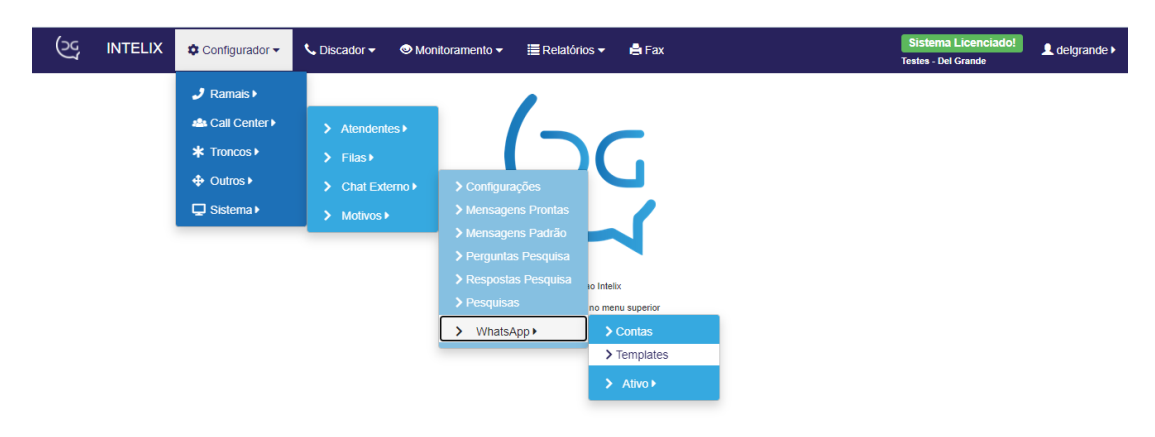

Figura 21: Configurador Intelix - Templates

Na tela a seguir visualizamos alguns modelos de templates cadastrados.

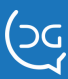

| ( | N N         | INTELIX 🏩 Configurador 🚽 🖞   | 🕻 Discador 🗸 | Monitoramento | o  ▼                | 🚔 Fax | Sistema Licenciado!<br>Testes - Del Grande |
|---|-------------|------------------------------|--------------|---------------|---------------------|-------|--------------------------------------------|
| С | HAT EX1     | TERNO - WHATSAPP - TEMPLATES |              |               |                     |       | + • ?                                      |
|   | 10 、        | ✓ resultados por página      |              |               |                     |       | Pesquisar                                  |
|   |             | Nome                         | l† Tipo      | tt c          | Categoria           | 11    | Status J†                                  |
|   |             | Checklist                    | Texto        | F             | tualização da Conta |       | Aprovado                                   |
|   |             | Informativo                  | Texto        | F             | tualização da Conta |       | Aprovado                                   |
|   |             | teste                        | Texto        | A             | tualização da Conta |       | Em andamento                               |
| м | ostrando de | e 1 até 3 de 3 registros     |              |               |                     |       | Anterior 1 Próximo                         |
|   |             |                              |              |               |                     |       |                                            |

Figura 22: Tela para cadastro de templates

Para adicionar um template clique no botão 🛨 e em seguida uma janela com os campos a serem preenchidos aparecerá. Identificação de cada campo:

| ADICIONAR TEMPLATE | ×                                              |
|--------------------|------------------------------------------------|
| Nome do template:  | Nome do template                               |
| Tipo de template:  | Texto ~                                        |
| Nome de exibição:  | Nome do template                               |
| Conta do WhatsApp: | Teste Twilio 🗸                                 |
| Categoria:         | Transacional                                   |
| Cabeçalho:         | Cabeçalho do template                          |
| Formato:           | Formato do template                            |
|                    |                                                |
|                    |                                                |
|                    |                                                |
| Rodapé:            | Rodapé do template                             |
| Ações interativas: | ⊙ Nenhuma ○ Executar ações ○ Respostas rápidas |
| Modelo do formato: | Mensagem modelo                                |
|                    |                                                |
|                    |                                                |
|                    |                                                |
|                    |                                                |
| ?                  | Cancelar Enviar para aprovação                 |

Figura 23: Tela para adicionar template

Identificação de cada campo:

🕓 (in 🗗 🖾 🕩

www.delgrande.com.br

Nome do template: Identificação do template, deve conter apenas caracteres minúsculos ou underline;

Tipo de template: Define o tipo da estrutura do template utilizado;

**Nome de exibição:** Nome pelo qual o template será exibido no Intelix. Diferentemente do "Nome do template", este nome não possui regras de caracteres.

Conta do WhatsApp: Conta do WhatsApp que o template utilizará.

**Categoria:** Define para que o template será utilizado. Ao passar o mouse sobre uma opção, é possível ver sua descrição;

Cabeçalho: Texto que será o cabeçalho da mensagem, ficando antes do formato.

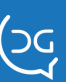

**Formato:** Formato da mensagem a ser enviada. Pode conter parâmetros que serão preenchidos durante o envio. Exemplo:

Olá {{1}}. Sua consulta foi marcada para o dia {{2}} às {{3}} horas

Os índices dos parâmetros devem começar em 1, e cada parâmetro deve ter exatamente 2 chaves para fechar e abrir ({{ e }});

Rodapé: Texto que será o rodapé da mensagem, ficando depois do formato.

**Ações interativas:** São ações que podem auxiliar na interação com o cliente. Existem em 3 tipos:

Nenhuma: Não executa nenhuma ação

**Executar ação:** Executa uma ação específica que aciona uma aplicação externa ao WhatsApp.

#### Possui os seguintes tipos:

**URL:** Aciona a URL escolhida.

É possível adicionar parâmetros à URL, que serão definidos dependendo do cliente. Ex: "https://site.com/cliente/{{1}}", onde {{1}} poderia representar um identificador do cliente específico.

Número de telefone: Aciona o número de telefone escolhido.

**Respostas rápidas:** São mensagens prontas para facilitar as respostas do atendente, podem ser cadastradas até 3 respostas rápidas.

**Modelo do formato:** Modelo de exemplo de mensagem utilizando o formato escolhido. Deve-se ter a mesma base escolhida no formato, acrescentando apenas valores aos parâmetros, que estarão entre colchetes ([ e ]).

**Exemplo utilizando o mesmo texto do formato:** Olá [Nome do cliente]. Sua consulta foi marcada para o dia [21/10/2021] às [14] horas

## Categorias de Template:

- **Transacional:** Envie atualizações da conta, atualizações de pedido, alertas e muito mais para compartilhar informações importantes.
- **Marketing:** Envie ofertas promocionais, anúncios de produtos e muito mais para aumentar o reconhecimento e o engajamento.
- Senhas descartáveis: Envie códigos para permitir que seus clientes acessem as contas deles.

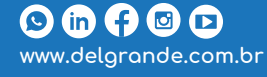

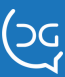

Após todas as informações serem devidamente preenchidas, deve-se enviar para aprovação, clicando no botão Enviar para aprovação

Quando o template for enviado para aprovação ele não poderá mais ser editado, somente poderá ser criado um novo. E assim, deve ser solicitada nova aprovação.

Para saber quando um template for aprovado, basta verificar o Status que fica disponível na mesma janela da figura 22.

| 3         | INTELIX              | 🔹 Configurador 👻   | <b>€</b> , D | Discador 🔻 | Monitoramer | nto 🔫   | 🗮 Relatórios 🕶 | 🖨 Fax |   |          | Sis<br>Teste | tema Licenciado!<br>s - Del Grande | L delgrande ► |
|-----------|----------------------|--------------------|--------------|------------|-------------|---------|----------------|-------|---|----------|--------------|------------------------------------|---------------|
| CHAT E    | EXTERNO - WH         | IATSAPP - TEMPLATE | S            |            |             |         |                |       |   |          |              |                                    | • 🔋 ?         |
| 10        | ✓ resultados po      | or página          |              |            |             |         |                |       |   |          | F            | Pesquisar                          |               |
|           | Nome                 |                    | J1           | Tipo       | ţţ          | Categ   | oria           |       | 1 | † Status |              |                                    | 11            |
|           | Checklist            |                    |              | Texto      |             | Atualiz | zação da Conta |       |   | Aprovade | 0            |                                    |               |
|           | Informative          | )                  |              | Texto      |             | Atualiz | zação da Conta |       |   | Aprovado | þ            |                                    |               |
|           | teste                |                    |              | Texto      |             | Atualiz | zação da Conta |       |   | Em anda  | mento        |                                    |               |
| Mostrando | o de 1 até 3 de 3 re | gistros            |              |            |             |         |                |       |   |          |              | Anterior                           | 1 Próximo     |
|           |                      |                    |              |            |             |         |                |       |   |          |              |                                    |               |

Figura 24: Status do template

Para visualizar as informações do template, basta clicar em cima de cada linha ou nome do template que uma janela com as informações será aberta.

| EDITAR TEMPLATE    | 2                                                                                                    | × |  |  |  |  |  |  |  |
|--------------------|----------------------------------------------------------------------------------------------------|---|--|--|--|--|--|--|--|
| Nome do template:  | comercialpropostas                                                                                                    |   |  |  |  |  |  |  |  |
| Tipo de template:  | Texto v                                                                                                    | - |  |  |  |  |  |  |  |
| Nome de exibição:  | Comercial Retorno Propostas Enviadas                                                                                                    |   |  |  |  |  |  |  |  |
| Conta do WhatsApp: | Del Grande Principal                                                                                                    | - |  |  |  |  |  |  |  |
| Categoria:         | Transacional ~                                                                                                    | - |  |  |  |  |  |  |  |
| Cabeçalho:         | Cabeçalho do template                                                                                                    |   |  |  |  |  |  |  |  |
| Formato:           | Olá {(1}), tudo bem? Aqui quem escreve é a {(2})!<br>Ontem lhe enviamos a proposta comercial solicitada, você chegou a dar uma olhadinha? Ficou com alguma dúvida? Se preferir,<br>me avise o melhor horário que ligo para conversarmos sobre o assunto.        |   |  |  |  |  |  |  |  |
| Rodapé:            | Rodapé do template                                                                                                    |   |  |  |  |  |  |  |  |
| Ações interativas: | ● Nenhuma ○ Executar ações ○ Respostas rápidas                                                                                                    |   |  |  |  |  |  |  |  |
| Modelo do formato: | Olá [João], tudo bem? Aqui quem escreve é a [Alexandra]!<br>Ontem lhe enviamos a proposta comercial solicitada, você chegou a dar uma olhadinha? Ficou com alguma dúvida? Se preferir,<br>me avise o melhor horário que ligo para conversarmos sobre o assunto. |   |  |  |  |  |  |  |  |
| ?                  | Cancelar Enviar para aprovação                                                                                                    |   |  |  |  |  |  |  |  |

#### Figura 25: Informações do Template

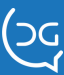

## 3) Gerenciar campanha de Whatsapp

O envio da mensagem será realizado através do WhatsApp Ativo, localizado no menu conforme a imagem:

| 3      | INTELIX                 | 🗢 Configurador 🗸    | S, Di | iscador <del>-</del> | 🕲 Monit | toramento <del>-</del> | 🗮 Relatório | s 👻 🚔 F  | ax          |       |                | Sistema<br>Testes - Del | Licenciado!<br>Grande | 👤 delgrande |
|--------|-------------------------|---------------------|-------|----------------------|---------|------------------------|-------------|----------|-------------|-------|----------------|-------------------------|-----------------------|-------------|
| СНАТ   | EXTERNO - WH            | 🤳 Ramais 🕨          | PAN   | HAS                  |         |                        |             |          |             |       |                |                         | <ul> <li></li> </ul>  | + 🔋 ?       |
| 10     | ✓ resultados po         | As Call Center      |       | Atendente            | es∙     |                        |             |          |             |       |                | Pesquis                 | ar                    |             |
|        | Número                  | ★ Troncos ►         |       | Filas ►              |         | ) Configura            |             | ļt.      | Template    | .↓†   | Horário de fun | ncionamento             | lt                    | Status      |
|        | 4                       | 🖵 Sistema 🕨         |       | Motivos              | ano P   |                        |             |          | Checklist   |       | Não possui     |                         |                       | Inativa     |
|        | 5                       | Informativos Março/ | 2022  |                      | Del G   |                        |             |          | Informativo |       | Não possui     |                         |                       | Inativa     |
| Mostra | ndo de 1 até 2 de 2 reg | istros              |       |                      |         |                        |             |          |             |       |                |                         | Anterior              | 1 Próximo   |
|        |                         |                     |       |                      |         |                        |             | > Contas |             |       |                |                         |                       |             |
|        |                         |                     |       |                      |         |                        |             | > Templa | tes         |       |                |                         |                       |             |
|        |                         |                     |       |                      |         |                        |             | > Ativo  |             | > Can | npanhas        |                         |                       |             |
|        |                         |                     |       |                      |         |                        |             |          |             | > Dad | os             | WhatsApp - Ativo - 0    | Campanhas             |             |
|        |                         |                     |       |                      |         |                        |             |          |             |       |                |                         |                       |             |

Figura 26: Menu WhatsApo Ativo

As campanhas cadastradas serão apresentadas em uma lista:

| 6      | INTELIX                | ٠       | Configurador 🗸      | 📞 Discador 🗸 | 01  | Monitoramento 🗸       | 🗮 Relatórios 🗸 | <b>≜</b> F | ax          |                        | Sistema Licenciado!<br>Testes - Del Grande | 👤 delgrar | nde I |
|--------|------------------------|---------|---------------------|--------------|-----|-----------------------|----------------|------------|-------------|------------------------|--------------------------------------------|-----------|-------|
| CHAT   | EXTERNO - WH           | IATS    | APP - ATIVO - CA    | MPANHAS      |     |                       |                |            |             |                        | <b>~</b>                                   | + •       | ?     |
| 10     | ✓ resultados po        | r pági  | na                  |              |     |                       |                |            |             |                        | Pesquisar                                  |           |       |
|        | Número                 | J1      | Nome                | 1            | t ( | Conta                 |                | 11         | Template 11 | Horário de funcionamen | to 👫                                       | Status    |       |
|        | 4                      |         | Checklist           |              | 1   | Del Grande Desenvolvi | mento          |            | Checklist   | Não possui             |                                            | Inativa   |       |
|        | 5                      |         | Informativos Março/ | 2022         | 1   | Del Grande Desenvolvi | mento          |            | Informativo | Não possui             |                                            | Inativa   |       |
| Mostra | ndo de 1 até 2 de 2 re | gistros | 9                   |              |     |                       |                |            |             |                        | Anterior                                   | 1 Próximo | 5     |

Figura 27: Lista de Campanhas WhatsApp Ativo

Para adicionar uma nova campanha clique no Botão 📑 e preencha os campos solicitados:

| ADICIONAR CAMPANHA                  |                                       | ×         |
|-------------------------------------|---------------------------------------|-----------|
| Campanha                            | Horário de Funcionamento              |           |
| Nome da campanha:                   | Nome da campanha                      |           |
| Conta do WhatsApp:                  | Teste ~                               |           |
| Template:                           | ~                                     |           |
| Tempo máximo de resposta:           | Tempo máximo de resposta (em minutos) |           |
| Máximo de conversas em espera:      | Máximo de conversas em espera         |           |
| Quantidade de mensagens por minuto: | Quantidade de mensagens por minuto    |           |
| Rota padrão:                        | Ignorar ~                             |           |
| ?                                   | Cancelar                              | Cadastrar |

Figura 28: Adicionar Campanha

Identificação dos Campos:

Nome da campanha: Nome pelo qual a campanha será identificada no Intelix;

Conta do WhatsApp: Conta do WhatsApp utilizada na campanha

Template: Template que a campanha utilizará;

**Tempo máximo de resposta:** Tempo máximo em minutos que o sistema aguardará uma resposta antes de enviar para a rota padrão definida na campanha. Só é aplicado quando a rota é diferente de "Ignorar";

Máximo de atendimento em espera: Número máximo de atendimento em espera na fila;

Quantidade de mensagens por minuto: Quantidade máxima de mensagens por minuto;

Rota padrão: Rota padrão pela qual as mensagens serão enviadas;

Horário de funcionamento: Horário no qual a campanha funcionará. Caso estiver vazio, funcionará em qualquer horário;

Para enviar a campanha, selecione na caixa específica e clique em 🔽

| (24     | INTELIX                  | 🌣 Configurador 👻 📞 Disca | ador 👻 🤇 | 🥏 Monitoramento 🔫     | 🗮 Relatórios 🗸 | <b>≜</b> F | ax          |                         | Sistema Licenciado!<br>Testes - Del Grande | L delgrande |
|---------|--------------------------|--------------------------|----------|-----------------------|----------------|------------|-------------|-------------------------|--------------------------------------------|-------------|
| СНАТ    | EXTERNO - WHA            | TSAPP - ATIVO - CAMPANHA | s        |                       |                |            |             |                         |                                            | • • ?       |
| 10      | ✓ resultados por         | página                   |          |                       |                |            |             |                         | Pesquisar                                  |             |
|         | Número                   | Nome                     | .↓†      | Conta                 |                | J†         | Template 11 | Horário de funcionament | o 11                                       | Status      |
|         | 4                        | Checklist                |          | Del Grande Desenvolvi | imento         |            | Checklist   | Não possui              |                                            | Inativa     |
|         | 5                        | Informativos Março/2022  |          | Del Grande Desenvolvi | imento         |            | Informativo | Não possui              |                                            | Inativa     |
| Mostrar | ido de 1 até 2 de 2 regi | stros                    |          |                       |                |            |             |                         | Anterior                                   | 1 Próximo   |

Figura 29: Enviar Campanhas

Um pop-up de confirmação aparecerá. Clique em Sim para alterar o status da campanha de inativa para ativa.

| (: | G<br>A |                              | 🕻 Configurador 👻 📞 Discador 👻 | Monitoramento      | - I≣ Relatórios - I∎                                | Fax ×       |    |                               | Sistema Licenciado<br>Testes - Del Grande | )!      | delgrande ▶ |  |
|----|--------|------------------------------|-------------------------------|--------------------|-----------------------------------------------------|-------------|----|-------------------------------|-------------------------------------------|---------|-------------|--|
| G  | НАТ    | EXTERNO - WHAT               | SAPP - ATIVO - CAMPANHAS      | Auv                | ar campanna                                         |             |    |                               |                                           | +       | <b>*</b> ?  |  |
|    | 10     | v resultados por pág         | gina                          |                    | Deseja realmente alterar o status destas campanhas? |             |    | Ativar/Desativar<br>Pesquisar |                                           |         |             |  |
|    |        | Número 11                    | Nome 11                       | Conta              |                                                     |             | ļ1 | Horário de funcionamento      |                                           | Status  |             |  |
|    |        | 4                            | Checklist                     | Del Grande         | Não                                                 | Sim         |    | Não possui                    |                                           | Inativa |             |  |
|    |        | 5                            | Informativos Março/2022       | Del Grande Desenvo | lvimento                                            | Informativo |    | Não possui                    |                                           | Inativa |             |  |
|    | -      | 6                            | Workshop                      | Del Grande Desenvo | olvimento                                           | Informativo |    | Não possui                    |                                           | Inativa |             |  |
| M  | ostran | ido de 1 até 3 de 3 registro | 35                            |                    |                                                     |             |    |                               | Anterio                                   | 1       | Próximo     |  |
|    |        |                              |                               |                    |                                                     |             |    |                               |                                           |         |             |  |
|    |        |                              |                               |                    |                                                     |             |    |                               |                                           |         |             |  |
|    |        |                              |                               |                    |                                                     |             |    |                               |                                           |         |             |  |

Figura 30: Ativar Campanha

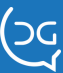

Após clicar em Sim os status das campanhas selecionadas serão modificados e destacados em verde, como na figura a baixo:

| ( | Ś                                                      | INTELIX                              | 🔅 Configurador 🗸       | 📞 Discador 🗸 | 🛯 Monitoramento 🗸      | 🗮 Relatórios 🗸 |    | Fax         |   | Sistema Licenciae              | 0!      | delgrande 🕨 |
|---|--------------------------------------------------------|--------------------------------------|------------------------|--------------|------------------------|----------------|----|-------------|---|--------------------------------|---------|-------------|
|   | _                                                      |                                      |                        |              |                        |                | _  |             |   | Status das campanhas modificad | o com s | ucesso! ×   |
| ( | CHAT                                                   | EXTERNO - WHA                        | TSAPP - ATIVO - CAN    | IPANHAS      |                        |                |    |             |   |                                |         |             |
| ( | 10                                                     | 10 v resultados por página Pesquisar |                        |              |                        |                |    |             |   |                                |         |             |
|   | $\checkmark$                                           | Número 🗍                             | Nome                   | 1¢           | Conta                  |                | 1¢ | Template 11 | Н | orário de funcionamento        | Status  | 11          |
|   |                                                        | 4                                    | Checklist              |              | Del Grande Desenvolvim | nento          |    | Checklist   | N | ão possui                      | Ativa   |             |
|   |                                                        | 5                                    | Informativos Março/202 | 22           | Del Grande Desenvolvim | nento          |    | Informativo | N | ão possui                      | Ativa   |             |
|   |                                                        | 6                                    | Workshop               |              | Del Grande Desenvolvim | iento          |    | Informativo | N | ão possui                      | Ativa   |             |
| N | Mostrando de 1 até 3 de 3 registros Anterior 1 Próximo |                                      |                        |              |                        |                |    |             |   |                                |         |             |

Figura 31: Campanhas ativas

Da mesma forma, para desativar as campanhas ativas, selecione a campanha e clique em . A mesma mensagem de confirmação aparecerá e ao clicar em Sim, os status das campanhas são alterados e voltam ao normal, sem destaque de cor.

| (29       | INTELIX a                    | 🛱 Configurador 👻 📞 Discador 👻 | 👁 Monitoram   | ento ▼                                              | Fax         |  |                          | Sistema Licenciado<br>Testes - Del Grande | o! 👤 delgra | ande 🕨 |
|-----------|------------------------------|-------------------------------|---------------|-----------------------------------------------------|-------------|--|--------------------------|-------------------------------------------|-------------|--------|
| CHA<br>10 | T EXTERNO - WHAT             | SAPP - ATIVO - CAMPANHAS      |               | Deseja realmente alterar o status destas campanhas? |             |  |                          | Ativar/Des<br>Pesquisar                   | ativar      | ?      |
|           | Número 🎝                     | Nome 11                       | Conta         | _                                                   |             |  | Horário de funcionamento |                                           | Status      |        |
|           | 4                            | Checklist                     | Del Grande    | Não                                                 | Sim         |  | Não possui               |                                           | Ativa       |        |
|           | 5                            | Informativos Março/2022       | Del Grande De | esenvolvimento                                      | Informativo |  | Não possui               |                                           | Ativa       |        |
|           | 6                            | Workshop                      | Del Grande De | esenvolvimento                                      | Informativo |  | Não possui               |                                           | Ativa       |        |
| Mostr     | ando de 1 até 3 de 3 registr | 05                            |               |                                                     |             |  |                          | Anterio                                   | r 1 Próxim  | no     |

Figura 32: Desativar Campanhas

| (;     | ы<br>С                               |                                                 | 🗘 Configurador 👻 📞 Discador 🕶 | 🛯 Monitoramento 🗸       | 🗮 Relatórios 🗸 🔹 | Fax         |                          | Sistema Licenciad  | o! 👤 dek  | grande 🕨 |
|--------|--------------------------------------|-------------------------------------------------|-------------------------------|-------------------------|------------------|-------------|--------------------------|--------------------|-----------|----------|
|        |                                      |                                                 |                               |                         |                  |             | Status das can           | npanhas modificado | com suce  | sso! ×   |
| с<br>- | HAT                                  | AI EA IENNU - WIDAISAFF - A IIVU - UAIMPAININAS |                               |                         |                  |             |                          |                    |           |          |
|        | 10 🗸 resultados por página Pesquisar |                                                 |                               |                         |                  |             |                          |                    |           |          |
|        | ~                                    | Número 🕸                                        | Nome It                       | Conta                   | 11               | Template 11 | Horário de funcionamento | 11                 | Status    | J1       |
|        |                                      | 4                                               | Checklist                     | Del Grande Desenvolvim  | ento             | Checklist   | Não possui               |                    | Inativa   |          |
|        |                                      | 5                                               | Informativos Março/2022       | Del Grande Desenvolvime | ento             | Informativo | Não possui               |                    | Inativa   |          |
|        |                                      | 6                                               | Workshop                      | Del Grande Desenvolvim  | ento             | Informativo | Não possui               |                    | Inativa   |          |
| M      | ostran                               | do de 1 até 3 de 3 registr                      | 05                            |                         |                  |             |                          | Anteri             | or 1 Próx | ximo     |
|        |                                      |                                                 |                               |                         |                  |             |                          |                    |           |          |

Figura 33: Alteração de status da campanha

#### Atenção!

\*\*Escolha o número de mensagens a serem enviadas por minuto, pensando na disponibilização de atendentes para responder aos usuários, se necessário.

Ex.: Imagine 1000 pessoas respondendo ao mesmo tempo e tendo necessidade de um atendente interagir, pode ficar complicado.

Selecione a opção de faixa de horário para envio.

\*Hoje o limite diário é 1000 mensagens entregues aos usuários de ativo (regra do Whatsapp).

A quantidade de mensagens entregues pode aumentar, de acordo com aprovação do WhatsApp perante boa avaliação de suas campanhas (poucas pessoas informando que é spam ou bloqueando seu número).

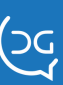

# 4) Contato ativo através do Chat

Através do DGChat será possível enviar mensagens para um único usuário.

Entre no DGChat utilizando seu login e senha. Em seguida você verá o botão de **Iniciar conversa**, conforme abaixo. Ao clicar nele, abrirá uma janela com os dados de Conta do WhatsApp (número de telefone da sua empresa) e campos abertos para digitação: **País** e **Telefone** para que seja digitado o número de telefone que você deseja enviar uma mensagem.

| 🦻 Intelix Atendente Chat - 1.1.23-build.63-2 — 🗆 🗙 | 🤗 Intelix Atendente Chat - 1.1.23-build.63-2 — 🗆      | ×   |
|----------------------------------------------------|-------------------------------------------------------|-----|
| Atendente: 6225 - Samantha<br>Online: 00h25m16     | Iniciar Conversa WhatsApp                             | ×   |
| Atendimentos Atendente Filas Pausa                 | Conta WhatsApp                                        |     |
| Iniciar Conversa 🛇                                 | Del Grande Principal - 55 (48) 3254-8600              | -   |
|                                                    | País Telefone                                         |     |
|                                                    | 55 DDD 9.XXXX-XXXX                                    |     |
|                                                    |                                                       |     |
|                                                    | Cancelar Próximo                                      |     |
|                                                    |                                                       |     |
|                                                    |                                                       |     |
|                                                    |                                                       |     |
|                                                    |                                                       |     |
|                                                    |                                                       |     |
|                                                    |                                                       |     |
|                                                    |                                                       |     |
|                                                    |                                                       |     |
|                                                    |                                                       |     |
|                                                    |                                                       |     |
|                                                    |                                                       |     |
| Ø X                                                | •                                                     | ×   |
| Figura 34: Iniciar conversa                        | Figura 35: Número de telefone pa<br>iniciar conversa. | ira |

Após digitar o número desejado, clique no botão Próximo. Na próxima janela, você selecionará a mensagem inicial, que é o mesmo **nome de exibição do seu template**, criado conforme item 2: Cadastrar templates.

| Intelix Atendente Chat - 1.1.23-build.63-2 - X                                                                                                    | Intelix Atendente Chat - 1.1.23-build.63-2 — C X                                                                                          |
|----------------------------------------------------------------------------------------------------|----------------------------------------------------------------------------------------------------|
| Iniciar Conversa WhatsApp ×                                                                                                    | Iniciar Conversa WhatsApp ×                                                                                                    |
| Conta WhatsApp: <b>Del Grande Principal - 55 (48) 3254-8600</b><br>Destino: <b>55 (48) 9.9941-9316</b>                                                                                                    | Conta WhatsApp. Del Grande Principal - 55 (48) 3254-8600<br>Destino: 55 (48) 9.9941-9316                                                  |
| Mensagem inicial                                                                                                    | Mensagem inicial                                                                                                    |
| Comercial Reformo Propostas Enviadas  Comercial Reformo Propostas Enviadas Genérico Todos os Deptos I duo permitivador que en escence e u I Ontem Ine enviamos a proposta comercial solicitada, você chegou a dar | Comercial Retorno Propostas Enviadas                                                                                                    |
| uma olhadinha? Ficou com alguma dúvida? Se preferir, me avise o<br>melhor horário que ligo para conversarmos sobre o assunto.<br>Cancelar                                                                         | uma olhadinha? Ficou com alguma dúvida? Se preferir, me avise o<br>melhor horário que ligo para conversarmos sobre o assunto.<br>Cancelar |
|                                                                                                    |                                                                                                    |
|                                                                                                    |                                                                                                    |
|                                                                                                    |                                                                                                    |
| Figura 36: Escolher mensagem inicial                                                                                                    | Figura 37: Mensagem inicial selecionada                                                                                                   |

(S) (in 🛟 🕑 🕩 www.delgrande.com.br

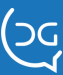

Preencha os campos do Template e inicie a conversa.

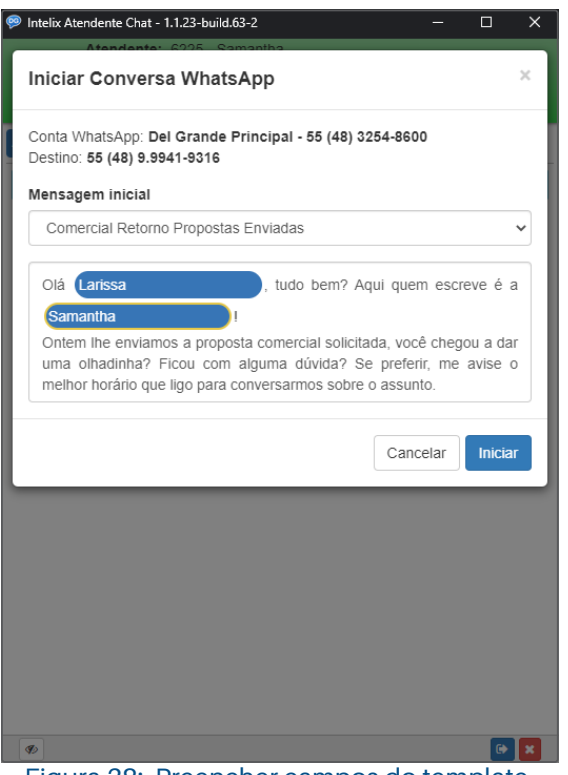

Figura 38: Preencher campos do template.

Ao iniciar a conversa é aberto a janela de contato ativo onde ficarão registradas as mensagens trocadas com o cliente.

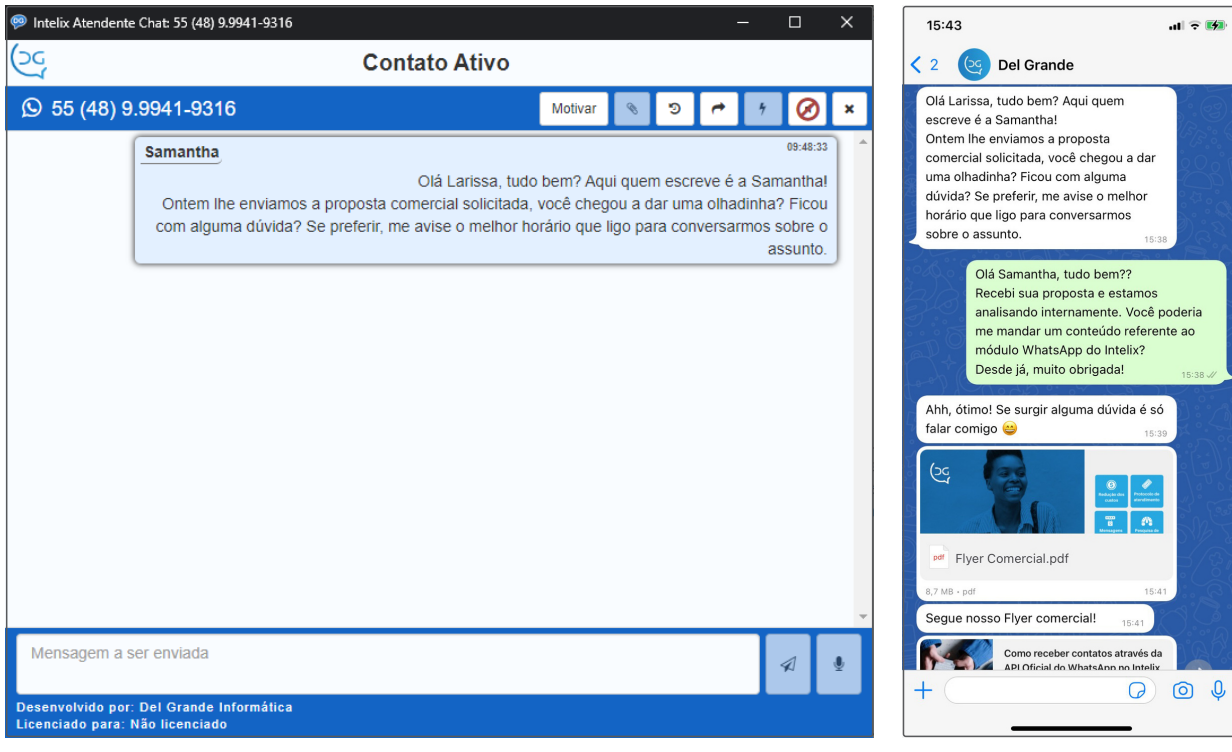

Figura 39: Conversa iniciada

Figura 40: Visão do cliente. Conversa em andamento.

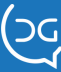

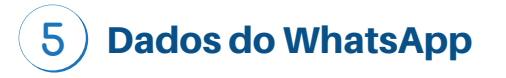

Aqui você adiciona os dados dos contatos (números de telefone) que deverão receber as mensagens da campanha do WhatsApp.

| ୍ତ୍ର INTELIX | 🗢 Configurador 🕶                                                                                                    | 📞 Discador 🔫                                                                    | 🛛 Monitoramento 🔫                                                                               | 🗮 Relatórios 👻                                                                            | 🖨 Fax                                   |                     | Sistema Licenciado!<br>Testes - Del Grande | L delgrande 🕨 |
|--------------|----------------------------------------------------------------------------------------------------|---------------------------------------------------------------------------------|-------------------------------------------------------------------------------------------------|-------------------------------------------------------------------------------------------|-----------------------------------------|---------------------|--------------------------------------------|---------------|
|              | <ul> <li>✔ Ramais ↓</li> <li>▲ Call Center ↓</li> <li>★ Troncos ↓</li> <li>♦ Outros ↓</li> <li>➡ Sistema ↓</li> </ul> | <ul> <li>Atenden</li> <li>Filas I</li> <li>Chat Ext</li> <li>Motivos</li> </ul> | erno ) > Configur<br>> Mensage<br>> Mensage<br>> Pergunta<br>> Respost<br>> Pesquisa<br>> Whats | ações<br>ens Prontas<br>ens Padrão<br>as Pesquisa<br>as Pesquisa<br>as ens no me<br>App + | k<br>nu superior<br>Contas<br>Temptates |                     |                                            |               |
|              |                                                                                                    |                                                                                 |                                                                                                 |                                                                                           | Ativo >                                 | Campanhas     Dados |                                            |               |

Figura 41: Menu Dados WhatsApp

Para adicionar uma lista de contatos para envio de mensagem 🛃 clique em (importar).

A importação de dados é uma função do discador que consiste em importar dados de um arquivo no formato CSV, para o banco de dados.

Descrição dos campos:

**Exemplo CSV:** Determina a ordem e os campos que serão utilizados na importação. Após o campo "Telefone" ficarão os campos adicionais da campanha selecionada, se houverem.

**Excluir dados:** Se esta opção estiver com o valor "Sim" a importação apagará todos os dados anteriores da campanha.

**Prefixo:** Adiciona um prefixo aos telefones que serão importados. Caso esteja vazio, não adicionará nenhum prefixo.

Arquivo: Arquivo com os dados que serão exportados. Deve estar no formato CSV.

Veja a figura a seguir:

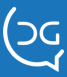

| IMPORTAR DADOS      |                                                                                                    | ×  |
|---------------------|----------------------------------------------------------------------------------------------------|----|
| Exemplo CSV:        | Telefone;campo1                                                                                                    |    |
| Modelo de template: | A Del Grande quer compartilhar com você os principais<br>conteúdos sobre soluções de comunicação e<br>dicas de atendimento ao cliente, que são publicados<br>no nosso blog.<br>Abaixo um texto do qual temos muito orgulho do<br>trabalho realizado:<br>https://delgrande.com.br/blog/gravar-radios-de-<br>plataformas-offshore/ |    |
| Excluir dados:      | Não Sim                                                                                                    |    |
| Prefixo:            |                                                                                                    |    |
| Arquivo:            | Escolher arquivo Neido                                                                                                    |    |
| ?                   | Cancelar Process                                                                                                    | ar |

Figura 42: Importar Dados

Todas as listas importadas podem ser acessadas ao selecionar a campanha desejada no campo Dados Campanhas WhatsApp.

Veja na imagem:

| 24   | INTELIX 🌣 Config        | urador 🗸 🔍 Dis        | cador 🔻 🔍 Monitoramento 👻 | ≣ Relatórios - 🖕 Fax                                                 | Sistema Licenciado!<br>Testes - Del Grande | 👤 delgrande 🕨 |
|------|-------------------------|-----------------------|---------------------------|----------------------------------------------------------------------|--------------------------------------------|---------------|
| DADO | S - CAMPANHA WHATSAP    | P: 5 - Informativos I | Março/2022                | → Inativa                                                            | <b>*</b> 🗠                                 | <b>i</b> ?    |
| 10   | ✓ resultados por página |                       |                           |                                                                      | Pesquisar                                  |               |
|      | Telefone 11             | Status ↓↑             | Data Status               | Campos                                                               |                                            |               |
|      | 5548911110000           | Lido                  | 25/03/2022 05:27:33       | https://delgrande.com.br/blog/gravar-radios-de-plataformas-offshore/ |                                            |               |
|      | 5548911110001           | Lido                  | 28/03/2022 05:14:24       | https://delgrande.com.br/blog/gravar-radios-de-plataformas-offshore/ |                                            |               |
|      | 5548911110002           | Entregue              | 28/03/2022 06:35:41       | https://delgrande.com.br/blog/gravar-radios-de-plataformas-offshore/ |                                            |               |
|      | 5548911110003           | Entregue              | 28/03/2022 06:35:45       | https://delgrande.com.br/blog/gravar-radios-de-plataformas-offshore/ |                                            |               |
|      | 5548911110004           | Lido                  | 28/03/2022 07:28:49       | https://delgrande.com.br/blog/gravar-radios-de-plataformas-offshore/ |                                            |               |
|      | 5548911110005           | Lido                  | 28/03/2022 06:36:13       | https://delgrande.com.br/blog/gravar-radios-de-plataformas-offshore/ |                                            |               |
|      | 5548911110006           | Entregue              | 28/03/2022 06:35:49       | https://delgrande.com.br/blog/gravar-radios-de-plataformas-offshore/ |                                            |               |
|      | 5548911110007           | Entregue              | 28/03/2022 06:35:48       | https://delgrande.com.br/blog/gravar-radios-de-plataformas-offshore/ |                                            |               |
|      | 5548911110008           | Entregue              | 28/03/2022 06:35:46       | https://delgrande.com.br/blog/gravar-radios-de-plataformas-offshore/ |                                            |               |

Figura 43: Lista de Mailing

Após envio das Campanhas é possível analisar os dados utilizando o botão de estatísticas:

O pop-up de Estatística das Campanhas a seguir será apresentado.

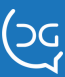

| ESTATÍSTICAS DA CAMPANHA | ×        |
|--------------------------|----------|
| Total de mensagens:      | 9999     |
| Total em espera:         | 9999     |
| Total enviando:          | 9999     |
| Total na fila:           | 9999     |
| Total enviadas:          | 9998     |
| Total entregues:         | 9998     |
| Total lidas:             | 8049     |
| Total com falha:         | 0        |
| ?                        | Cancelar |

Figura 44: Estatísticas da Campanha

## 6) Interagindo com os usuários que respondem ao contato ativo

Sempre que você pedir uma interação do cliente após envio de mensagem ativa, você deve realizar uma ação com a resposta recebida. Dentre as opções, você pode:

1 – Enviar/Responder com uma URA para o usuário navegar e assim escolher com quem deseja falar.

2 – Enviar o usuário diretamente para uma fila específica. Ali os atendentes já saberão que o atendimento trata-se de retorno de mensagem ativa e darão o devido seguimento conforme treinamento interno.

3 - Customizada: Para integrações com CRM e outros sistemas internos como forma de guardar respostas recebidas através da URA do chat (exemplo: confirmação de presença em assembleia, confirmação de horário de consultas, etc).

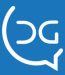

### **MONITORAMENTO DO DGCHAT EM TEMPO REAL**

Para monitorar os atendimentos em tempo real acessando o Intelix Web, no Monitor Intelix, clique em Atendentes e no atendimento em questão, selecione os canais com atendimentos ativos e visualize a troca de mensagens. Confira a seguir:

| Monitor Intelix       | 礕 Atendentes         | ⊙ ↓ <u></u>                  |                | <b>Q</b> Pesquisar         | 33 / 33 |
|-----------------------|----------------------|------------------------------|----------------|----------------------------|---------|
| 📞 Ramais              | 1212 - Atendente 01  | 1                            |                |                            | ^       |
| 🚏 Filas               | <b>L</b>             | Deslogado                    | 9 (3) 00:00:55 | 9 Contato •) 16:35:13      |         |
| Atendentes            |                      | *                            | © 00:00:20 ©   | Samantha Cam i Atendimento |         |
| 🖒 Ativo 🔨 🔨           | Contendimento        | ) ( 61 - Atendimento Fiscais |                |                            |         |
| WhatsApp              | 2 1899 - Apolo       | Deslogado                    |                | Deslocado                  |         |
| m Troncos             |                      | X                            |                | 2                          |         |
|                       | 4                    |                              |                |                            |         |
|                       | 2 6001 - Adenilson   |                              |                |                            |         |
|                       | <b>C</b>             | Deslogado                    | •              | Deslogado                  |         |
|                       | 5                    |                              |                |                            |         |
|                       | 💄 6002 - Cíntia      |                              |                |                            |         |
|                       | <b>S</b> .           | Deslogado                    | •              | Deslogado                  |         |
|                       |                      | <b>*</b>                     |                | ▲                          |         |
|                       | - 6004 - Alexandra   |                              |                |                            |         |
|                       | <b>L</b>             | Deslogado                    | •              | Deslogado                  |         |
|                       |                      | *                            |                | 2                          |         |
|                       | ( <b>*</b>           |                              |                |                            |         |
| I delgrande - Ar 18ms | 👗 6006 - Desenvolvim | nento DG                     |                |                            | ~       |

Figura 45: Monitor Intelix Web - Monitorar atendentes.

Nesse exemplo clicamos no atendimento de chat do Atendente 01, que está destacado em vermelho, sinalizando que o atendente está ocupado, ou seja, em atendimento.

| 1212 -      | Ater        | ndente 01   |            |          |   |           | ×    |
|-------------|-------------|-------------|------------|----------|---|-----------|------|
| CALL        | Cente       | R           |            |          |   |           |      |
|             |             |             | <b>X</b> D | eslogado |   |           |      |
| 🗩 Снат      | <b>→</b> ]1 | 6:35:13     | © 00:01:21 | *        |   |           |      |
| Motivo da F | ausa l      | anche       |            |          | ~ |           | II + |
| ST FILAS    | 5           |             |            |          | Q | Pesquisar |      |
| NÚM         | TIPO        | NOME        |            |          |   |           | +/-  |
| 1           | e.          | Atendentes  |            |          |   |           | +    |
| 2           | ٤.          | HDC Suporte |            |          |   |           | +    |
| 4           | e.          | Sauna       |            |          |   |           | +    |
| 5           | e.          | SAP         |            |          |   |           | + .  |

#### Figura 46: Monitorando Chat

Ao clicar no atendimento, uma nova janela de Monitoramento é aberta, mostrando detalhes referentes ao atendente, como horário de login, tempo em atendimento entre outros.

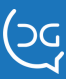

Ao clicar em 🔄 no canto superior direito da tela, informações referentes aos canais de atendimento ativos serão apresentados, conforme abaixo:

| Canais ativos              |         |                     |            |          |
|----------------------------|---------|---------------------|------------|----------|
| © Chat/20101983 (20101983) | 55 (48) | Samantha Campos     | ◊ 00:01:00 | <u> </u> |
|                            | Figur   | a 47: Canais Ativos |            |          |

Clicando em qualquer lugar dentro desse "balão", detalhes da conversa em tempo real são mostrados:

| Monitor Intelix      | 📲 Ate                |                                                                                                    |                                                                                                    |                                                     | -   | <b>Q</b> Pesquisar |           | 33 / 33 |
|----------------------|----------------------|----------------------------------------------------------------------------------------------------|----------------------------------------------------------------------------------------------------|-----------------------------------------------------|-----|--------------------|-----------|---------|
| 📞 Ramais             | - 1212 - /           | Monitorando Ch                                                                                                    | nat                                                                                                    |                                                     | ×   |                    |           | ^       |
| 💙 Filas              | e.                   |                                                                                                    |                                                                                                    |                                                     | - 1 | •) 16:3            | 35:13     |         |
| Atendentes           |                      | 9 60 Atendimento                                                                                                    |                                                                                                    | 😡 1212 - Atendente 0                                | 1   | ha Cam i Ali       | endimento |         |
| ピ Ativo 🗸 🗸          | 1899 - 4             | © 55 (48)                                                                                                    | Samantha Campos                                                                                                    | ⊘ 00:24:42 = -                                      |     |                    |           |         |
| Troncos              | •<br>•<br>• 6001 - / | Se você busca informaçõe<br>Caso a assunto pelo qual<br>contato através do e-mail<br>Ou<br>Tecle 1 caso queira falar co<br>1 as Samantha Campos 160 | is sobre convénios do nosso clube de beneficios ace<br>você entrou em contato conosco não esteja listado r<br>;<br>om nossa equipe de atendimento. | se.<br>as opções do menu principal, favor entrar em | ^ p |                    |           |         |
|                      | <u> </u>             | Atendimento transferido                                                                                                    | para a fila Atendimento                                                                                                    | 16:35:51                                            |     |                    |           |         |
|                      | <b>~</b> *           | O operador Atendente 01                                                                                                    | entrou no chat                                                                                                    | 16:35:52                                            | L   |                    |           |         |
|                      | <b>2</b> 6004 - A    |                                                                                                    | Olá. Meu nome é <b>Ater</b>                                                                                                    | dente 01. Em que posso ajudá-lo(a)?<br>16:35:52 🗸   | 0   |                    |           |         |
|                      | 5                    |                                                                                                    |                                                                                                    |                                                     | v   |                    |           |         |
| 🗄 delorande - 🖓 80ms | 2 6006 - D           | esenvolvimento DG                                                                                                    |                                                                                                    |                                                     |     |                    |           |         |

Figura 48: Monitorando chat em tempo real

Retornando para a tela do Monitor Intelix, também é possível controlar as atividades do atendente, conforme tela abaixo, deslogando-o da fila, colocando-o em pausa ou logando-o em outra fila que pode ter muitos atendimentos em espera.

| Call Center                                                                                                    |                                                                                                    |                    |               |        |                                  |
|----------------------------------------------------------------------------------------------------|----------------------------------------------------------------------------------------------------|--------------------|---------------|--------|----------------------------------|
| +) 08                                                                                                    | :58:01                                                                                                   | ③ 05:55:01         | <b>G</b> 6433 |        | 🕞 🗲                              |
| Motivo                                                                                                    | Pos chamada                                                                                              |                    |               | \$     |                                  |
| hat                                                                                                    |                                                                                                    |                    |               |        |                                  |
| <b>€</b> 0 08                                                                                                    | :58:42                                                                                                   | <b>()</b> 05:54:20 | 器             |        | •                                |
| Motivo                                                                                                    | Pos chamada                                                                                              |                    |               | \$     | <b>II</b> +                      |
| Filas                                                                                                    |                                                                                                    |                    |               | Q Pesq | uisar                            |
| Filas<br>NÚM TIPO                                                                                                    | NOME                                                                                                    |                    |               | Q Pesq | uisar<br>+/-                     |
| Filas<br>NÚM TIPO<br>7 <b>J</b>                                                                                                    | NOME<br>Suporte                                                                                          |                    |               | Q Pesq | uisar<br>+/-                     |
| Filas<br>NÚM TIPO<br>7 J<br>8 <b>P</b>                                                                                                  | NOME<br>Suporte<br>Suporte Chat                                                                          |                    |               | Q Pesq | uisar +/-                        |
| Filas         TIPO           NÚM         J           7         J           8         9                                                  | NOME<br>Suporte<br>Suporte Chat<br>Comercial Chat                                                        |                    |               | Q Pesq | uisar<br>+/-<br>-<br>+           |
| Filas TIPO<br>7 J<br>8 9<br>9 111 9                                                                                                    | NOME<br>Suporte<br>Suporte Chat<br>Comercial Chat<br>Adm e Financeiro Chat                               |                    |               | Q Pesq | uisar<br>+/-<br>-<br>-<br>+ •    |
| Filas         TIPO           7         .2           8         .9           9         .9           11         .9           12         .9 | NOME<br>Suporte<br>Suporte Chat<br>Comercial Chat<br>Adm e Financeiro Chat<br>Sugestões Reclamações Chat |                    |               | Q Pesq | uisar<br>+/-<br>-<br>-<br>+<br>+ |

gura 49: Monitor Intelix Web - Controlar atividades dos atendentes

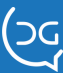

() in **(**) 🖸 🕩

www.delgrande.com.br

#### **CAMPANHAS ATIVAS DE WHATSAPP**

As Campanhas Ativas também são monitoradas no Monitor Intelix. Na figura abaixo você visualiza a tela de resumo de todas as Campanhas cadastradas.

| Monitor Intelix                | 🛇 Campanhas                                                                   |                     |      |   |   |   | ٩ | Pesquisar | 2/2      |
|--------------------------------|-------------------------------------------------------------------------------|---------------------|------|---|---|---|---|-----------|----------|
| 📞 Ramais                       |                                                                               |                     |      |   |   |   |   |           |          |
| 😙 Filas                        | Checklist #4                                                                  | 2810212022 00:25:02 | 1    |   |   |   |   |           |          |
| 😫 Atendentes                   | Conta: Del Grande Desenvolvimento ©55 (48) 3254-8600                          | 20/02/2022 03:50:02 |      | 0 |   | 0 | 0 | 0         | 0        |
| ピ Ativo 🔨 🔨                    | Status: Desativada                                                            | Destinatários: 1    | X    | * | 4 | ~ | * | *         | <u> </u> |
| WhatsApp                       |                                                                               |                     | 9999 |   |   |   |   |           |          |
| A Troncos                      | Informativos Março/2022 #5                                                    | 25/03/2022 11:10:24 |      |   |   |   |   |           |          |
|                                | Conta: Del Grande Desenvolvimento ©55 (48) 3254-8600<br>Template: Informativo |                     |      | o |   | o | o | o         | 0        |
|                                | Status: Desativada                                                            | Destinatários: 9999 | X    | * | 1 | ~ | * | *         | •        |
|                                |                                                                               |                     |      |   |   |   |   |           |          |
|                                |                                                                               |                     |      |   |   |   |   |           |          |
|                                |                                                                               |                     |      |   |   |   |   |           |          |
|                                |                                                                               |                     |      |   |   |   |   |           |          |
|                                |                                                                               |                     |      |   |   |   |   |           |          |
|                                |                                                                               |                     |      |   |   |   |   |           |          |
|                                |                                                                               |                     |      |   |   |   |   |           |          |
|                                |                                                                               |                     |      |   |   |   |   |           |          |
|                                |                                                                               |                     |      |   |   |   |   |           |          |
|                                |                                                                               |                     |      |   |   |   |   |           |          |
|                                |                                                                               |                     |      |   |   |   |   |           |          |
|                                |                                                                               |                     |      |   |   |   |   |           |          |
|                                |                                                                               |                     |      |   |   |   |   |           |          |
|                                |                                                                               |                     |      |   |   |   |   |           |          |
|                                |                                                                               |                     |      |   |   |   |   |           |          |
|                                |                                                                               |                     |      |   |   |   |   |           |          |
|                                |                                                                               |                     |      |   |   |   |   |           |          |
|                                |                                                                               |                     |      |   |   |   |   |           |          |
| Desenvolvimento Del Grande - 🦓 |                                                                               |                     |      |   |   |   |   |           |          |

Figura 50: Monitor Intelix Web - Tela de resumo das campanhas

A seguir visualizamos a campanha detalhada com todos os números carregados, seus status e as estatísticas.

Nesse caso, as estatísticas ainda estão zeradas pois a campanha ainda não começou a ser enviada aos destinatários.

| Monitor Intelix              | C S Informativos Março/2022 #5                                              |                       |
|------------------------------|-----------------------------------------------------------------------------|-----------------------|
| C Ramais                     | Status: Desativada                                                          | 9999                  |
| ny Filas                     | 25/03/2022 11:10:24<br>Conta: Del Grande Desenvolvimento ©55 (48) 3254-8600 |                       |
| Atendentes                   | Template: Informativo<br>Destinatários: 9999                                |                       |
| Z Ativo ^                    |                                                                             |                       |
| WhatsApp                     | © 55 (48) 9.1111-0000                                                       | 25/03/2022 11:16:51   |
| A Troncos                    | © 55 (48) 9.1111-0001                                                       | 25/03/2022 11:16:51   |
|                              | © 55 (48) 9.1111-0002                                                       | 25/03/2022 11:16:51   |
|                              | © 55 (48) 9.1111-0003                                                       | 25/03/2022 11:16:51   |
|                              | © 55 (48) 9.1111-0004                                                       | 25/03/2022 11:16:51   |
|                              | © 55 (48) 9.1111-0005                                                       | ∑ 25/03/2022 11:16:51 |
|                              | © 55 (48) 9.1111-0006                                                       | ₹ 25/03/2022 11:16:51 |
|                              | © 55 (48) 9.1111-0007                                                       | ∑ 25/03/2022 11:16:51 |
|                              | © 55 (48) 9.1111-0008                                                       | ₹ 25/03/2022 11:16:51 |
|                              | © 55 (48) 9.1111-0009                                                       | Z 25/03/2022 11:16:51 |
|                              | © 55 (48) 9.1111-0010                                                       | Z 25/03/2022 11:16:51 |
|                              | © 55 (48) 9.1111-0011                                                       | Z 25/03/2022 11:16:51 |
|                              | © 55 (48) 9.1111-0012                                                       | Z 25/03/2022 11:16:51 |
|                              | © 55 (48) 9.1111-0013                                                       | Z 25/03/2022 11:16:51 |
|                              | © 55 (48) 9.1111-0014                                                       | Z 25/03/2022 11:16:51 |
|                              | © 55 (48) 9.1111-0015                                                       | Z 25/03/2022 11:16:51 |
|                              | © 55 (48) 9.1111-0016                                                       | Z 25/03/2022 11:16:51 |
|                              | © 55 (48) 9.1111-0017                                                       | Z 25/03/2022 11:16:51 |
|                              | © 55 (48) 9.1111-0018                                                       | ∑ 25/03/2022 11:16:51 |
|                              | © 55 (48) 9.1111-0019                                                       | ∑ 25/03/2022 11:16:51 |
|                              | © 55 (48) 9.1111-0020                                                       | ∑ 25/03/2022 11:16:51 |
|                              | © 55 (48) 9.1111-0021                                                       | ∑ 25/03/2022 11:16:51 |
| E Desenvolvimento Del Grande | © 55 (48) 9.1111-0022                                                       | ₹ 25/03/2022 11:16:51 |

Figura 51: Monitor Intelix Web - Visualização detalhada da campanha

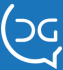

Após a campanha ser ativa, podemos acompanhar o novo status e as estatísticas da fila de envio.

| Monitor Intelix                | ✓ ◎ Informativos Março/2022 # 5                                                |                       |
|--------------------------------|--------------------------------------------------------------------------------|-----------------------|
| 🕻 Ramais                       | Status: Aliva                                                                  | 9375 9375 9374 9374   |
| 🐨 Filas                        | 25/03/2022 11:10:24                                                            | 7535                  |
| Atendentes                     | Conta: Del Grande Desenvolvimento № 55 (48) 3254-8600<br>Template: Informativo | 624 0                 |
| 🕈 Ativo 🔨 🔨                    | Destinatários: 9999                                                            | Σ                     |
| WhatsApp                       | © 55 (48) 9.1111-9377                                                          | Z 25/03/2022 11:16:51 |
| Troncos                        | © 55 (48) 9.1111-9378                                                          | ∑ 25/03/2022 11:16:51 |
|                                | © 55 (48) 9.1111-9379                                                          | ∑ 25/03/2022 11:16:51 |
|                                | © 55 (48) 9.1111-9380                                                          | ∑ 25/03/2022 11:16:51 |
|                                | © 55 (48) 9.1111-9381                                                          | ∑ 25/03/2022 11:16:51 |
|                                | © 55 (48) 9.1111-9382                                                          | ∑ 25/03/2022 11:16:51 |
|                                | © 55 (48) 9.1111-9383                                                          | ∑ 25/03/2022 11:16:51 |
|                                | © 55 (48) 9.1111-9384                                                          | ∑ 25/03/2022 11:16:51 |
|                                | © 55 (48) 9.1111-9385                                                          | ∑ 25/03/2022 11:16:51 |
|                                | © 55 (48) 9.1111-9386                                                          | ∑ 25/03/2022 11:16:51 |
|                                | © 55 (48) 9.1111-9387                                                          | ∑ 25/03/2022 11:16:51 |
|                                | © 55 (48) 9.1111-9388                                                          | ∑ 25/03/2022 11:16:51 |
|                                | © 55 (48) 9.1111-9389                                                          | ∑ 25/03/2022 11:16:51 |
|                                | © 55 (48) 9.1111-9390                                                          | ∑ 25/03/2022 11:16:51 |
|                                | © 55 (48) 9.1111-9391                                                          | ∑ 25/03/2022 11:16:51 |
|                                | © 55 (48) 9.1111-9392                                                          | ∑ 25/03/2022 11:16:51 |
|                                | © 55 (48) 9.1111-9393                                                          | ∑ 25/03/2022 11:16:51 |
|                                | © 55 (48) 9.1111-9394                                                          | ∑ 25/03/2022 11:16:51 |
|                                | © 55 (48) 9.1111-9395                                                          | ∑ 25/03/2022 11:16:51 |
|                                | © 55 (48) 9.1111-9396                                                          | ∑ 25/03/2022 11:16:51 |
|                                | © 55 (48) 9.1111-9397                                                          | ∑ 25/03/2022 11:16:51 |
|                                | © 55 (48) 9.1111-9398                                                          | ₹ 25/03/2022 11:16:51 |
| Deservationerte Del Creade - R | © 55 (48) 9.1111-9399                                                          | ▼ 25/03/2022 11:16:51 |

Figura 52: Monitor Intelix Web - Visualização do status e estatísticas da campanha

Ao ordenar a lista de números da campanha, é possível verificar o status de cada um. Nesse caso, os primeiros números sinalizados em roxo estão aguardando envio. Na sequência, os sinalizados em azul demonstram os números que a campanha já foi encaminhada.

| Monitor Intelix                   | ✓ ☑ Informativos Março/2022 # 5                                                |                       |
|-----------------------------------|--------------------------------------------------------------------------------|-----------------------|
| Ramais                            | Chatras (Con                                                                   | 9989 9989 9988 9988   |
| 🕈 Filas                           | 25/03/2022 11:10:24                                                            | 8040                  |
| Atendentes                        | Conta: Del Grande Desenvolvimento S 55 (48) 3254-8600<br>Template: Informativo | 10 0                  |
| Ativo                             | Destinatários: 9999                                                            | X + 4                 |
| WhatsApp                          | © 55 (48) 9.1111-9989                                                          | 25/03/2022 11:16:51   |
| Troncos                           | © 55 (48) 9.1111-9990                                                          | Z 25/03/2022 11:16:51 |
|                                   | © 55 (48) 9.1111-9991                                                          | Z 25/03/2022 11:16:51 |
|                                   | © 55 (48) 9.1111-9992                                                          | Z 25/03/2022 11:16:51 |
|                                   | © 55 (48) 9.1111-9993                                                          | Z 25/03/2022 11:16:51 |
|                                   | © 55 (48) 9.1111-9994                                                          | Z 25/03/2022 11:16:51 |
|                                   | © 55 (48) 9.1111-9995                                                          | Z 25/03/2022 11:16:51 |
|                                   | © 55 (48) 9.1111-9996                                                          | Z 25/03/2022 11:16:51 |
|                                   | © 55 (48) 9.1111-9997                                                          | ∑ 25/03/2022 11:16:51 |
|                                   | © 55 (48) 9.1111-9998                                                          | ∑ 25/03/2022 11:16:51 |
|                                   | © 55 (48) 9.1111-0000                                                          |                       |
|                                   | © 55 (48) 9.1111-0001                                                          |                       |
|                                   | © 55 (48) 9.1111-0002                                                          |                       |
|                                   | © 55 (48) 9.1111-0003                                                          |                       |
|                                   | © 55 (48) 9.1111-0008                                                          |                       |
|                                   | © 55 (48) 9.1111-0007                                                          |                       |
|                                   | © 55 (48) 9.1111-0006                                                          |                       |
|                                   | © 55 (48) 9.1111-0005                                                          |                       |
|                                   | © 55 (48) 9.1111-0014                                                          |                       |
|                                   | © 55 (48) 9.1111-0015                                                          |                       |
|                                   | © 55 (48) 9.1111-0017                                                          |                       |
|                                   | © 55 (48) 9.1111-0020                                                          |                       |
| Deservolvimento Del Grande - Ar 1 | © 55 (48) 9.1111-0022                                                          |                       |

Figura 53: Monitor Intelix Web - Visualização do status e estatísticas da campanha

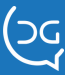

Campanha finalizada:

() (in (f) 🖸 🕩

www.delgrande.com.br

Para verificar se a campanha foi devidamente encaminhada aos contatos, verifique os blocos de estatísticas. No caso abaixo, o bloco de *aguardando envio* está zerado. Isso quer dizer que a campanha foi encaminhada para todos.

| Monitor Intelix                | < S Informativos Março/2022 #₅                                                        |
|--------------------------------|---------------------------------------------------------------------------------------|
| 🖕 Ramais                       | Status                                                                                |
| 🚏 Filas                        | 34403, <u>344673, 1647, 1647</u> 25, 03, 2022 1110 24                                 |
| Atendentes                     | Conta: Del Grando Desenvolvimento (> 55 (48) 3254-3600<br>Template: Informativo 0 0 0 |
| 🕈 Ativo 🔷                      | Destinatários: 9999 Z +                                                               |
| WhatsApp                       | © 55 (48) 9.1111-0000 🗇 25/03/2022 17:27:33                                           |
| Troncos                        | © 55 (48) 9.1111-0001                                                                 |
|                                | © 55 (48) 9.1111-0002                                                                 |
|                                | © 55 (48) 9.1111-0003 $\checkmark$ 28/03/2022 18:35:45                                |
|                                | © 55 (48) 9.1111-0008 $\checkmark$ 28/03/2022 18:35:46                                |
|                                | © 55 (48) 9.1111-0007 $\checkmark$ 28/03/2022 18:35:48                                |
|                                | © 55 (48) 9.1111-0006 $\checkmark$ 28/03/2022 18:35:49                                |
|                                | © 55 (48) 9.1111-0005                                                                 |
|                                | © 55 (48) 9.1111-0014 $\checkmark$ 28/03/2022 18:36:43                                |
|                                | © 55 (48) 9.1111-0015 🔗 28/03/2022 18:36:44                                           |
|                                | © 55 (48) 9.1111-0017 🗇 28/03/2022 18:36:47                                           |
|                                | © 55 (48) 9.1111-0020                                                                 |
|                                | © 55 (48) 9.1111-0022 18:36:53                                                        |
|                                | © 55 (48) 9.1111-0023                                                                 |
|                                | © 55 (48) 9.1111-0032                                                                 |
|                                | © 55 (48) 9.1111-0034 🗇 28/03/2022 18:37:07                                           |
|                                | © 55 (48) 9.1111-0043 🗇 28/03/2022 18:37:17                                           |
|                                | © 55 (48) 9.1111-0044 🗇 28/03/2022 18:37:19                                           |
|                                | © 55 (48) 9.1111-0056                                                                 |
|                                | © 55 (48) 9.1111-0052                                                                 |
|                                | © 55 (48) 9.1111-0053                                                                 |
|                                | © 55 (48) 9.1111-0012                                                                 |
| Deservebimente Del Crande - A- | © 55 (48) 9.1111-0010                                                                 |

Figura 54: Monitor Intelix Web - Campanha finalizada

Ao clicar em qualquer número da lista é possível visualizar os detalhes da mensagem enviada na campanha, como nome da campanha, nome e número da conta, ou seja, do remetente da mensagem e o tema do template. Também é possível ver o texto da mensagem enviada e data e horário de recebimento pelo usuário.

| Monitor Intelix            | C 🛇 Informativos Mar  |                                                                                                 |          |                    |      |      | <b>T</b> | η |
|----------------------------|-----------------------|-------------------------------------------------------------------------------------------------|----------|--------------------|------|------|----------|---|
| Ramais                     |                       | © 55 (48) 9.1111-0000                                                                           | $\times$ |                    | 0000 |      |          | 2 |
| 🕈 Filas                    |                       |                                                                                                 |          | 9998               | 9998 | 8049 |          |   |
| Atendentes                 | Conta: I              | Campanha: Informativos Março/2022                                                               |          |                    |      |      | 0        |   |
| Ativo                      |                       | Conta: Del Grande Desenvolvimento (>> 55 (48) 3254-8600<br>Template: Informativo                |          | ~                  | *    | *    | 8        |   |
| WhatsApp                   | © 55 (48) 9.1111-0000 | Mensagem                                                                                        |          | 5/03/2022 17:27:3  | 3    |      |          | • |
| m Troncos                  | © 55 (48) 9.1111-0001 |                                                                                                 |          | 8/03/2022 17:14:2  | 1    |      |          |   |
|                            | © 55 (48) 9.1111-0002 | A Del Grande quer compartilhar com você os principais conteúdos                                 |          | 8/03/2022 18:35:4  | 1    |      |          |   |
|                            | © 55 (48) 9.1111-0003 | sobre soluções de comunicação e<br>dicas de atendimento ao cliente, que são publicados no nosso |          | 8/03/2022 18:35:45 |      |      |          |   |
|                            | © 55 (48) 9.1111-0008 | blog.                                                                                           |          | 8/03/2022 18:35:4  | 6    |      |          |   |
|                            | © 55 (48) 9.1111-0007 | Abaixo um texto do qual temos muito orgulho do trabalho                                         |          | 8/03/2022 18:35:4  | в    |      |          |   |
|                            | © 55 (48) 9.1111-0006 | realizado:                                                                                      |          | 8/03/2022 18:35:4  | 9    |      |          |   |
|                            | © 55 (48) 9.1111-0005 | offshore/                                                                                       |          | 8/03/2022 18:36:1  | 3    |      |          |   |
|                            | © 55 (48) 9.1111-0014 | Acassa a confiral                                                                               |          | 8/03/2022 18:36:4  | 3    |      |          |   |
|                            | © 55 (48) 9.1111-0015 | Access o connu.                                                                                 |          | 8/03/2022 18:36:4  | 4    |      |          |   |
|                            | © 55 (48) 9.1111-0017 |                                                                                                 |          | 8/03/2022 18:36:4  | 7    |      |          |   |
|                            | © 55 (48) 9.1111-0020 |                                                                                                 |          | 8/03/2022 18:36:4  | 7    |      |          |   |
|                            | © 55 (48) 9.1111-0022 |                                                                                                 |          | B/03/2022 18:36:5  | 3    |      |          |   |
|                            | © 55 (48) 9.1111-0023 |                                                                                                 |          | 28/03/2022 18:36:5 | 5    |      |          |   |
|                            | © 55 (48) 9.1111-0032 |                                                                                                 |          | 28/03/2022 18:37:0 | 7    |      |          |   |
|                            | © 55 (48) 9.1111-0034 |                                                                                                 | *        | 28/03/2022 18:37:0 | 7    |      |          |   |
|                            | © 55 (48) 9.1111-0043 |                                                                                                 | \$       | 28/03/2022 18:37:1 | 7    |      |          |   |
|                            | © 55 (48) 9.1111-0044 |                                                                                                 |          | 28/03/2022 18:37:1 | )    |      |          |   |
|                            | © 55 (48) 9.1111-0056 |                                                                                                 | \$       | 28/03/2022 18:37:3 | 5    |      |          |   |
|                            | © 55 (48) 9.1111-0052 |                                                                                                 | *        | 28/03/2022 18:37:4 | 1    |      |          |   |
|                            | © 55 (48) 9.1111-0053 |                                                                                                 | *        | 28/03/2022 18:38:1 | 6    |      |          |   |
|                            | © 55 (48) 9.1111-0012 |                                                                                                 | *        | 28/03/2022 18:38:1 | 3    |      |          |   |
| Desenvolvimento Del Grande | © 55 (48) 9.1111-0010 |                                                                                                 | *        | 28/03/2022 18:39:1 | 3    |      |          |   |

Figura 55: Monitor Intelix Web - Detalhe da mensagem enviada

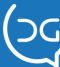

Na página inicial da aba de Ativo é possível acompanhar os dados de processamento das campanhas. Note que, comparado com a figura 23, a Campanha Informativo Março/2022 progrediu nas estatísticas, saindo de *aguardando* e indo para os demais status.

| Monitor Intelix                   | © Campanhas                                                                    |   |      |      |      | ٩    | Pesquisar | 2/2 |
|-----------------------------------|--------------------------------------------------------------------------------|---|------|------|------|------|-----------|-----|
| 📞 Ramais                          |                                                                                |   |      |      |      |      |           |     |
| 🚏 Filas                           | Checklist # 4                                                                  |   |      |      |      |      |           |     |
| 😫 Atendentes                      | Conta: Del Grande Desenvolvimento © 55 (48) 3254-8635                          |   | 0    |      | 0    | 0    | 0         | 0   |
| 🛃 Ativo 🔨                         | Status: Desstivada Destinatários: 1                                            | X | *    | 4    | ~    | *    | *         | 8   |
| ▶ WhatsApp                        |                                                                                |   | 9999 | 9999 | 9998 | 9998 |           |     |
| m Troncos                         | Informativos Março/2022 # 5<br>25/03/2022 11:10:24                             |   |      |      |      |      | 8049      |     |
|                                   | Conta: Del Grande Desenvolvimento 🛇 55 (48) 3254-8635<br>Template: Informativo | 0 |      |      |      |      |           | o   |
|                                   | Status: Sem novas mensagens Destinatários: 9999                                | X | e    | 1    | ~    | *    | *         | ۲   |
|                                   |                                                                                |   |      |      |      |      |           |     |
|                                   |                                                                                |   |      |      |      |      |           |     |
|                                   |                                                                                |   |      |      |      |      |           |     |
|                                   |                                                                                |   |      |      |      |      |           |     |
|                                   |                                                                                |   |      |      |      |      |           |     |
|                                   |                                                                                |   |      |      |      |      |           |     |
|                                   |                                                                                |   |      |      |      |      |           |     |
|                                   |                                                                                |   |      |      |      |      |           |     |
|                                   |                                                                                |   |      |      |      |      |           |     |
|                                   |                                                                                |   |      |      |      |      |           |     |
|                                   |                                                                                |   |      |      |      |      |           |     |
|                                   |                                                                                |   |      |      |      |      |           |     |
|                                   |                                                                                |   |      |      |      |      |           |     |
|                                   |                                                                                |   |      |      |      |      |           |     |
|                                   |                                                                                |   |      |      |      |      |           |     |
|                                   |                                                                                |   |      |      |      |      |           |     |
|                                   |                                                                                |   |      |      |      |      |           |     |
|                                   |                                                                                |   |      |      |      |      |           |     |
| E Desenvolvimento Del Grande - Ar |                                                                                |   |      |      |      |      |           |     |

Figura 56: Monitor Intelix Web - Dados de processamento das campanhas.

Significado de cada Status:

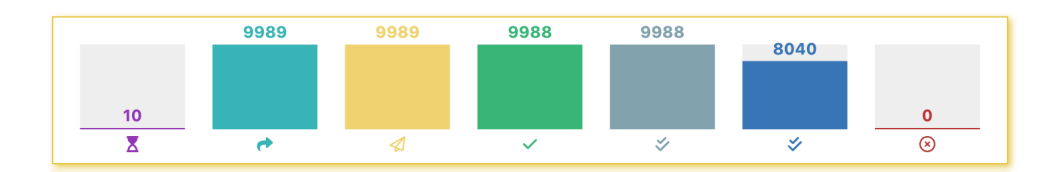

Aguardando

Encaminhado

Enviado

Entregue ao servidor do whatsapp

Entregue ao telefone/ entrega remota

Lida

Atenção: Só é possível monitorar mensagens lidas se o usuário disponibilizar essa informação ao servidor.

Falhas

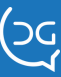

Utilize os filtros para visualizar as campanhas da forma que você preferir.

| Monitor Intelix            | <ul> <li>S Informativos Março/2022 # ₅</li> </ul>                               |      |                       | Ţ                       |
|----------------------------|---------------------------------------------------------------------------------|------|-----------------------|-------------------------|
| 📞 Ramais                   | Status: Desativada                                                              | 9999 | 9999 9998             | Filtros                 |
| 😪 Filas                    | 25/03/2022 11:10:24                                                             |      |                       |                         |
| Market Atendentes          | Conta: Dei Grande Desenvolvimento (5 55 (48) 3254-8635<br>Template: Informativo | 0    |                       | Telefone 153 Q          |
| 🗹 Ativo 🔨 🔨                | Destinatários: 9999 🔻 121                                                       | X 🕈  | ∢ ✓                   | Visualizar              |
| WhatsApp                   | © 55 (48) 9.1111-0153                                                           |      | 28/03/2022 18:42:19   |                         |
| m Troncos                  | © 55 (48) 9.1111-0978                                                           |      | < 28/03/2022 18:42:29 |                         |
|                            | © 55 (48) 9.1111-1539                                                           |      |                       |                         |
|                            | © 55 (48) 9.1111-1537                                                           |      | 28/03/2022 18:48:06   | Cancelar Limpar Aplicar |
|                            | © 55 (48) 9.1111-1153                                                           |      | 28/03/2022 18:58:30   |                         |
|                            | © 55 (48) 9.1111-5317                                                           |      |                       |                         |
|                            | © 55 (48) 9.1111-5302                                                           |      |                       |                         |
|                            | © 55 (48) 9.1111-5316                                                           |      | ॐ 28/03/2022 19:00:24 |                         |
|                            | © 55 (48) 9.1111-5334                                                           |      | 28/03/2022 19:00:25   |                         |
|                            | © 55 (48) 9.1111-5328                                                           |      | 28/03/2022 19:00:26   |                         |
|                            | © 55 (48) 9.1111-5335                                                           |      | 28/03/2022 19:00:27   |                         |
|                            | © 55 (48) 9.1111-5342                                                           |      | 28/03/2022 19:00:28   |                         |
|                            | © 55 (48) 9.1111-5347                                                           |      | 28/03/2022 19:00:29   |                         |
|                            | © 55 (48) 9.1111-5344                                                           |      | 28/03/2022 19:00:30   |                         |
|                            | © 55 (48) 9.1111-5355                                                           |      | 28/03/2022 19:00:30   |                         |
|                            | © 55 (48) 9.1111-5364                                                           |      | 28/03/2022 19:00:32   |                         |
|                            | © 55 (48) 9.1111-5385                                                           |      | 28/03/2022 19:00:32   |                         |
|                            | © 55 (48) 9.1111-5390                                                           |      | 28/03/2022 19:00:32   |                         |
|                            | © 55 (48) 9.1111-5352                                                           |      | 28/03/2022 19:00:33   |                         |
|                            | © 55 (48) 9.1111-5372                                                           |      |                       |                         |
|                            | © 55 (48) 9.1111-5389                                                           |      |                       |                         |
|                            | © 55 (48) 9.1111-5379                                                           |      |                       |                         |
| Desenvolvimento Del Grande | © 55 (48) 9.1111-5384                                                           |      |                       |                         |

Figura 57: Monitor Intelix Web - Filtro das campanhas

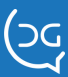

## **RELATÓRIOS:**

Ao final do atendimento, o supervisor poderá consultar os atendimentos que ocorreram pelo **Relatório Detalhamento de Chat.** 

Esse relatório possui:

- 🕑 Identificação do cliente (nome e número do WhatsApp)
- 💙 Horário do atendimento,
- Tempo de atendimento,
- Atendente que atendeu,
- Tempo de espera na fila de espera, se houver.

| Relatório de Detalhamento de Chat                                                                                        |                                                                                          |                                                                                                    |                                                                                                    |                                                                                                    |                                                                                                    |                                                                                                    |                                                                                                    |                                                                                                    |                                                                                           |                                                                    |                                                                                   |                                                                                                    |   |
|----------------------------------------------------------------------------------------------------|------------------------------------------------------------------------------------------|----------------------------------------------------------------------------------------------------|----------------------------------------------------------------------------------------------------|----------------------------------------------------------------------------------------------------|----------------------------------------------------------------------------------------------------|----------------------------------------------------------------------------------------------------|----------------------------------------------------------------------------------------------------|----------------------------------------------------------------------------------------------------|-------------------------------------------------------------------------------------------|--------------------------------------------------------------------|-----------------------------------------------------------------------------------|----------------------------------------------------------------------------------------------------|---|
| Período: 0<br>Relatório ç                                                                                                | 1/09/2021 00:<br>jerado em: 2                                                            | :00:00 a 20/09/2021 17:24:41<br>0/09/2021 às 17:24:41 <b>por</b> nadia                                                                                                    |                                                                                                    |                                                                                                    |                                                                                                    |                                                                                                    |                                                                                                    |                                                                                                    |                                                                                           |                                                                    |                                                                                   |                                                                                                    |   |
|                                                                                                    |                                                                                          |                                                                                                    |                                                                                                    |                                                                                                    | FILA: S                                                                                                    | UPORTE CHA                                                                                                    | AT WHATSAPP                                                                                                    |                                                                                                    |                                                                                           |                                                                    |                                                                                   |                                                                                                    |   |
| DATA                                                                                                    | STATUS                                                                                   | IDENTIFICAÇÃO                                                                                                    | ENTRADA (POS.)                                                                                                    | HORA DE<br>ATENDIMENTO                                                                                                    | TÉRMINO (POS.)                                                                                                    | ESPERA                                                                                                    | APO EM<br>ATENDIMENTO                                                                                                    | ATENDENTE                                                                                                    | DESCONEXÃO LOCAL                                                                          | мотіvo                                                             | RÓTULO SUBMOTIVO                                                                  | SUBMOTIV                                                                                                 |   |
| 01/09/2021                                                                                                    | Atendida                                                                                 | Samantha (00123456789)                                                                                                    | 15:36:09 (1)                                                                                                    | 15:36:11                                                                                                    | 15:51:02                                                                                                    | 00:00:02                                                                                                    | 00:14:51                                                                                                    | Julio Cesar (6231)                                                                                                    | Sim                                                                                       | -                                                                  |                                                                                   | -                                                                                                    | 6 |
| 01/09/2021                                                                                                    | Atendida                                                                                 | Adilson (00123456789)                                                                                                    | 16:23:23 (1)                                                                                                    | 16:23:26                                                                                                    | 17:02:38                                                                                                    | 00:00:03                                                                                                    | 00:39:12                                                                                                    | Julio Cesar (6231)                                                                                                    | Sim                                                                                       | •                                                                  |                                                                                   |                                                                                                    | 0 |
| 2/09/2021                                                                                                    | Atendida                                                                                 | Alexandra (00123456789)                                                                                                    | 10:31:49 (1)                                                                                                    | 10:31:52                                                                                                    | 10:43:28                                                                                                    | 00:00:03                                                                                                    | 00:11:36                                                                                                    | Julio Cesar (6231)                                                                                                    | Sim                                                                                       | -                                                                  | -                                                                                 | -                                                                                                    | 6 |
| J6/09/2021                                                                                                    | Atendida                                                                                 | André (00123456789)                                                                                                    | 09:34:56 (1)                                                                                                    | 09:35:08                                                                                                    | 09:57:52                                                                                                    | 00:00:12                                                                                                    | 00:22:44                                                                                                    | Renan (6205)                                                                                                    | Sim                                                                                       |                                                                    |                                                                                   | -                                                                                                    | 6 |
| 06/09/2021                                                                                                    | Atendida                                                                                 | Nadia (00123456789)                                                                                                    | 16:48:11 (1)                                                                                                    | 16:48:19                                                                                                    | 17:38:42                                                                                                    | 00:00:08                                                                                                    | 00:50:23                                                                                                    | Anderson Nascimento (6213)                                                                                                    | Sim                                                                                       | -                                                                  |                                                                                   | -                                                                                                    | 6 |
| 13/09/2021                                                                                                    | Atendida                                                                                 | Nunes (00123456789)                                                                                                    | 17:03:05 (1)                                                                                                    | 17:03:31                                                                                                    | 18:06:33                                                                                                    | 00:00:26                                                                                                    | 01:03:02                                                                                                    | Anderson Nascimento (6213)                                                                                                    | Sim                                                                                       |                                                                    |                                                                                   |                                                                                                    | 6 |
| 15/09/2021                                                                                                    | Atendida                                                                                 | Viviane (00123456789)                                                                                                    | 10:21:01 (1)                                                                                                    | 10:21:08                                                                                                    | 10:35:19                                                                                                    | 00:00:07                                                                                                    | 00:14:11                                                                                                    | Renan (6205)                                                                                                    | Sim                                                                                       |                                                                    |                                                                                   |                                                                                                    | 6 |
| 20/09/2021                                                                                                    | Atendida                                                                                 | Júlio (00123456789)                                                                                                    | 14:54:32 (1)                                                                                                    | 14:54:42                                                                                                    | 15:18:48                                                                                                    | 00:00:10                                                                                                    | 00:24:06                                                                                                    | Samuel (6229)                                                                                                    | Sim                                                                                       |                                                                    |                                                                                   | -                                                                                                    | 0 |
| 2009/2021 Atendida Leidilene (00123456789) 15:26:41 (1) 15:26:51 16:11:35 00:00:10 00:44:44 Carlos Henrique (6233) Sim 6 |                                                                                          |                                                                                                    |                                                                                                    |                                                                                                    |                                                                                                    |                                                                                                    |                                                                                                    |                                                                                                    |                                                                                           |                                                                    |                                                                                   |                                                                                                    |   |
|                                                                                                    |                                                                                          |                                                                                                    | Rec                                                                                                    | ebidas: 9 Ate                                                                                                    | ndidas: 9 Aban                                                                                                    | donadas: 0                                                                                                    | Tempo Exce                                                                                                    | dido: 0 Fila Indispor                                                                                                    | ível: O                                                                                   |                                                                    |                                                                                   |                                                                                                    |   |
|                                                                                                    |                                                                                          |                                                                                                    | Rec                                                                                                    | bidas: 9 Ate                                                                                                    | ndidas: 9 Aban<br>FILA: CC                                                                                                    | donadas: 0                                                                                                    | Tempo Exce                                                                                                    | dido: 0 Fila Indispor                                                                                                    | ível: 0                                                                                   |                                                                    |                                                                                   |                                                                                                    |   |
| DATA                                                                                                    | STATUS                                                                                   | IDENTIFICAÇÃO                                                                                                    | Rec<br>ENTRADA (PO                                                                                                    | HORA D                                                                                                    | ndidas: 9 Aban<br>FILA: CC<br>E<br>NTO TÉRMINO (I                                                                                                    | MERCIAL CH                                                                                                    | Tempo Exce<br>AAT WHATSAPP<br>TEMPO EM<br>PERA ATENDIM                                                                                                    | edido: 0 Fila Indispor                                                                                                    | <b>ívei: 0</b><br>Desconexão local                                                        | ΜΟΤΙVΟ                                                             | RÓTULO SUBMOTIVO                                                                  | SUBMOTIVO                                                                                                | • |
| DATA<br>)2/09/2021                                                                                                    | STATUS<br>Atendida                                                                       | IDENTIFICAÇÃO<br>André (00123456789)                                                                                                    | Rec<br>ENTRADA (PO<br>10:30:35 (1)                                                                                                    | HORA D<br>5.) ATENDIME<br>10:30:47                                                                                          | ndidas: 9 Aban<br>FILA: CC<br>E<br>NTO TÉRMINO (1<br>10:59:23                                                                                                    | OMERCIAL CH<br>POS.) ESP<br>00:00                                                                                                    | Tempo Exce<br>IAT WHATSAPP<br>TEMPO EM<br>IERA ATENDIM<br>0:12 00:28:3                                                                                                    | ENTO ATENDENTE 6 Alexandra (6220)                                                                                                    | <b>ível: 0</b><br>DESCONEXÃO LOCAL<br>Sim                                                 | MOTIVO<br>-                                                        | RÓTULO SUBMOTIVO                                                                  | SUBMOTIVO                                                                                                |   |
| DATA<br>02/09/2021<br>02/09/2021                                                                                         | STATUS<br>Atendida<br>Atendida                                                           | IDENTIFICAÇÃO<br>André (00123456789)<br>Alexandra (00123456789)                                                                                                    | Rec<br>ENTRADA (PO<br>10:30:35 (1)<br>14:40:42 (1)                                                                                        | HORA DI<br>5.) ATENDIMEI<br>10:30:47<br>14:40:53                                                                            | ndidas: 9 Aban<br>FILA: CC<br>E<br>NTO TÉRMINO (1<br>10:59:23<br>14:47:58                                                                                                    | Mercial CH<br>POS.) ESP<br>00:00<br>00:00                                                                                                    | Tempo Exce           IAT WHATSAPP           TEMPO EM           VERA           ATENDIM           0:12           00:28:2           0:11           00:07:0                                                                                                    | Addici: 0 Fila Indisportante<br>ENTO ATENDENTE<br>6 Alexandra (6220)<br>5 Alexandra (6220)                                                                                                    | <b>ível: 0</b><br>DESCONEXÃO LOCAL<br>Sim<br>Sim                                          | мотіуо<br>-<br>-                                                   | RÓTULO SUBMOTIVO<br>-<br>-                                                        | SUBMOTIVO<br>-<br>-                                                                                      |   |
| DATA<br>02/09/2021<br>02/09/2021<br>03/09/2021                                                                           | STATUS<br>Atendida<br>Atendida<br>Atendida                                               | IDENTIFICAÇÃO<br>André (00123456789)<br>Alexandra (00123456789)<br>Adilson (00123456789)                                                                                        | Rec<br>ENTRADA (PO<br>10:30:35 (1)<br>14:40:42 (1)<br>11:37:33 (1)                                                                        | HORA D<br>ATENDINE<br>10:30:47<br>14:40:53<br>11:37:37                                                                      | ndidas: 9 Aban<br>FILA: CC<br>E<br>NTO TÉRMINO (1<br>10:59:23<br>14:47:58<br>11:38:15                                                                                                    | OMERCIAL CH<br>POS.) ESP<br>00:00<br>00:00<br>00:00                                                                                                    | Tempo Exce           HAT WHATSAPP           TEMPO EM           12           00:12           00:03           00:003                                                                                                    | edido: 0 Fila Indispor<br>ENTO ATENDENTE<br>6 Alexandra (6220)<br>5 Alexandra (6220)<br>8 Alexandra (6220)                                                                                                    | l <b>ível: 0</b><br>DESCONEXÃO LOCAL<br>Sim<br>Sim<br>Sim                                 | MOTIVO<br>-<br>-<br>-                                              | RÓTULO SUBMOTIVO<br>-<br>-<br>-                                                   | SUBMOTIVO<br>-<br>-<br>-                                                                                 |   |
| DATA<br>02/09/2021<br>02/09/2021<br>03/09/2021<br>06/09/2021                                                             | STATUS<br>Atendida<br>Atendida<br>Atendida<br>Atendida                                   | IDENTIFICAÇÃO<br>André (00123456789)<br>Alexandra (00123456789)<br>Adilson (00123456789)<br>Samantha (00123456789)                                                              | Rec<br>ENTRADA (PO<br>10:30:35 (1)<br>14:40:42 (1)<br>11:37:33 (1)<br>11:26:05 (1)                                                        | HORA D<br>HORA D<br>ATENDIME<br>10:30:47<br>14:40:53<br>11:37:37<br>11:26:15                                                | ndidas: 9 Aban<br>FILA: CC<br>E<br>NTO TÉRMINO (I<br>10:59:23<br>14:47:58<br>11:38:15<br>11:48:36                                                                                                    | DMERCIAL CH<br>POS.) ESP<br>00:00<br>00:00<br>00:00<br>00:00<br>00:00                                                                                                    | Tempo Exce           HAT WHATSAPP           TEMPO EM           12           0012           0013           001003           001023                                                                                                    | edido: 0 Fila Indispor<br>ENTO ATENDENTE<br>6 Alexandra (6220)<br>5 Alexandra (6220)<br>8 Alexandra (6220)<br>1 Alexandra (6220)                                                                                                    | l <b>ível: 0</b><br>DESCONEXÃO LOCAL<br>Sim<br>Sim<br>Sim<br>Sim                          | MOTIVO<br>-<br>-<br>-                                              | RÓTULO SUBMOTIVO<br>-<br>-<br>-                                                   | SUBMOTIVO<br>-<br>-<br>-<br>-                                                                            |   |
| DATA<br>02/09/2021<br>02/09/2021<br>03/09/2021<br>06/09/2021                                                             | STATUS<br>Atendida<br>Atendida<br>Atendida<br>Atendida                                   | IDENTIFICAÇÃO<br>André (00123456789)<br>Alexandra (00123456789)<br>Adlison (00123456789)<br>Samantha (00123456789)                                                              | Rec.<br>ENTRADA (PO<br>10:30:36 (1)<br>14:40:42 (1)<br>11:26:05 (1)<br>11:26:05 (1)<br>Rec.                                               | HORA D<br>HORA D<br>5.) ATENDIME<br>10:30:47<br>14:40:53<br>11:37:37<br>11:26:15<br>sbidas: 4 Ate                           | ndidas: 9 Aban<br>FILA: CC<br>E<br>NTO TÉRMINO (I<br>10:59:23<br>14:47:58<br>11:38:15<br>11:48:36<br>ndidas: 4 Aban                                                                                       | donadas: 0<br>DMERCIAL CH<br>POS.) ESP<br>00:00<br>00:00<br>00:00<br>00:00<br>00:00                                                                                                    | Tempo Exce           AT WHATSAPP           TEMPO EM           0:12         00:28:3           0:11         00:07:0           0:03         00:00:3           0:10         00:22:2           Tempo Exce         Tempo Exce                                                                                                    | didio: 0 Fila Indispor<br>ATENDENTE<br>6 Alexandra (6220)<br>5 Alexandra (6220)<br>8 Alexandra (6220)<br>1 Alexandra (6220)<br>1 Alexandra (6220)                                                                                                    | lível: 0<br>DESCONEXÃO LOCAL<br>Sim<br>Sim<br>Sim<br>Sim<br>lível: 0                      | MOTIVO<br>-<br>-<br>-                                              | RÓTULO SUBMOTIVO<br>-<br>-<br>-<br>-                                              | SUBMOTIVO<br>-<br>-<br>-<br>-                                                                            |   |
| DATA<br>02/09/2021<br>02/09/2021<br>03/09/2021<br>06/09/2021                                                             | STATUS<br>Atendida<br>Atendida<br>Atendida                                               | 10ENTIFICAÇÃO<br>André (00123456789)<br>Alexandro (2023456789)<br>Adison (00123456789)<br>Samantha (00123456789)                                                                | Rec.<br>ENTRADA (PO<br>103038 (1)<br>1144042 (1)<br>11:37:33 (1)<br>11:28:05 (1)<br>Rec.                                                  | HORA D<br>5.) ATENDIME<br>10:30:47<br>14:40:53<br>11:37:37<br>11:26:15<br>2bidas: 4 Ate                                     | ndidas: 9 Aban<br>FILA: CC<br>E<br>NTO TÉRMINO ()<br>10:59:23<br>14:47:58<br>11:38:15<br>11:48:36<br>ndidas: 4 Aban                                                                                       | donadas: 0<br>DMERCIAL CH<br>POS.) ESP<br>00:00<br>00:00<br>0 | Tempo Excl           IAT WHATSAPP           TEMPO EM           TERA ATENDIMO           0:12         00:28:3           0:11         00:07:0           0:03         00:00:3           0:10         00:22:2           Tempo Excl         Contat Whatsa                                                                                                    | didio: 0 Fila Indispor<br>ENTO ATENDENTE<br>6 Alexandra (6220)<br>5 Alexandra (6220)<br>8 Alexandra (6220)<br>1 Alexandra (6220)<br>didio: 0 Fila Indispor                                                                                               | ível: 0<br>DESCONEXÃO LOCAL<br>Sim<br>Sim<br>Sim<br>Sim                                   | MOTIVO<br>-<br>-<br>-<br>-                                         | RÓTULO SUBMOTIVO<br>-<br>-<br>-<br>-                                              | SUBMOTIVO<br>-<br>-<br>-<br>-                                                                            |   |
| DATA<br>02/09/2021<br>02/09/2021<br>03/09/2021<br>06/09/2021                                                             | STATUS<br>Atendida<br>Atendida<br>Atendida<br>Atendida                                   | IDENTIFICAÇÃO<br>Andre (00123456789)<br>Alexandre (00123456789)<br>Adison (00123456789)<br>Samantha (00123456789)                                                               | Rec.<br>ENTRADA (PO<br>10:30:35 (1)<br>14:40:42 (1)<br>11:37:33 (1)<br>11:26:05 (1)<br>Rec.                                               | HORA D<br>HORA D<br>HORA D<br>HORA D<br>HORA D<br>HORA D<br>HORA D<br>HORA D<br>HORA D<br>HORA D<br>HORA D<br>HORA D        | ndidas: 9 Aban<br>FILA: CC<br>E<br>NTO TÉRMINO (1<br>10.5923<br>14.47.58<br>11.38.15<br>11.48.36<br>ndidas: 4 Aban<br>FILA: ADM E                                                                         | Monadas: 0<br>DMERCIAL CH<br>POS.) ESP<br>00:00<br>00:00<br>00                                                                                                    | Tempo Excl           IAT WHATSAPP           TEMPO EM           0:12         00:28:3           0:11         00:07:7           0:03         00:00:3           0:10         00:22:2           Tempo Excl         Tempo Excl           0         Chart WHATSA           0         Chart WHATSA                                                                      | didio: 0 Fila Indispor                                                                                                    | ivel: 0<br>DESCONEXÃO LOCAL<br>Sim<br>Sim<br>Sim<br>Sim<br>ivel: 0                        | MOTIVO<br>-<br>-<br>-                                              | RÓTULO SUBMOTIVO<br>-<br>-<br>-<br>-<br>RÓTULO SUBMOTIVO                          | SUBMOTIVO<br>-<br>-<br>-<br>SUBMOTIVO                                                                    |   |
| DATA<br>02/09/2021<br>02/09/2021<br>03/09/2021<br>06/09/2021<br>DATA                                                     | STATUS<br>Atendida<br>Atendida<br>Atendida<br>Atendida                                   | IDENTIFICAÇÃO<br>Andre (00123456789)<br>Alexandra (00123456789)<br>Adision (00123456789)<br>Samaniha (00123456789)                                                              | Rec.<br>ENTRADA (PO<br>103035 (1)<br>114/042 (1)<br>11128-05 (1)<br>Rec.<br>ENTRADA (POS.)                                                | HORA DE<br>HORA DE<br>ATENDIMEI<br>10:30:47<br>11:40:53<br>11:37:37<br>11:26:15<br>tbidas: 4 Aten<br>HORA DE<br>ATENDIMENTO | ndidas: 9 Aban<br>FILA: CC<br>E<br>NTO TÉRMINO ((<br>105923<br>14:47:58<br>11:84:50<br>11:48:50<br>ndidas: 4 Aban<br>FILA: Aba E<br>TÉRMINO (POS                                                          | Monadas: 0<br>MERCIAL CH<br>POS.) ESP<br>00:00<br>00:00<br>00:00<br>00:00<br>Monadas: 0<br>FINANCEIRC<br>.) ESPER                                                                                                    | Tempo Excl           IAT WHATSAPP           TEMPO EM           VERA         ATENDIM           0:12         00:28:3           0:11         00:07:0           0:03         00:00:3           0:10         00:22:2           TEMPO EXC         COLLAT WHATSAA           TEMPO EM         A           A TENDIMON         A                                          | didio:     0     Fila Indisport       ENTO     ATENDENTE     6       6     Alexandra (6220)     6       8     Alexandra (6220)     1       1     Alexandra (6220)     1       edidio:     0     Fila Indisport       PP     TO     ATENDENTE     DE      | IÍVEI: D<br>DESCONEXÃO LOCAL<br>Sim<br>Sim<br>Sim<br>Sim<br>IÍVEI: D<br>SCONEXÃO LOCAL    | MOTIVO<br>-<br>-<br>-<br>-<br>-<br>-                               | RÓTULO SUBMOTIVO<br>-<br>-<br>-<br>RÓTULO SUBMOTIVO                               | SUBMOTIVO                                                                                                |   |
| DATA<br>02/09/2021<br>03/09/2021<br>06/09/2021<br>06/09/2021                                                             | STATUS<br>Atendida<br>Atendida<br>Atendida<br>Atendida<br>STATUS<br>Atendida             | 10ENTIFICAÇÃO<br>André (0123456789)<br>Alexandro (0232456789)<br>Samantha (00123456789)<br>IDENTIFICAÇÃO<br>Nadia (00123456789)                                                 | Rec<br>ENTRADA (PO<br>103035 (1)<br>144042 (1)<br>113733(1)<br>113733(1)<br>112605 (1)<br>Rec<br>ENTRADA (POS.)<br>152028 (1)             | HORA DE<br>ATENDIMENTO<br>10:30:47<br>11:40:53<br>11:37:37<br>11:26:15<br>tbidas: 4 Ate                                     | ndidas: 9 Aban<br>FILA: CC<br>E<br>NTO TÉRMINO ((<br>10.59:23<br>14.47:58<br>11.38:15<br>11.48:36<br>ndidas: 4 Aban<br>FILA: ADM E<br>TÉRMINO (POS<br>15:29:43                                            | idonadas: 0           MERCIAL CH           POS.)         ESP           00:00         00:00           00:00         00:00           00:00         00:00           idonadas: 0         FINANCEIRG           .)         ESPER           00:00:21         00:00:21                                                                                                    | Tempo Excl           IAT WHATSAPP           TEMPO EM           ATENDIM           0:12         00:28:2           0:03         00:00:3           0:10         00:22:2           Tempo Excl         C           D CHAT WHATSA         TEMPO Excl           D CHAT WHATSA         A TENDIMEN           1         00:38:56                                           | ddido: 0 Fila Indispor<br>ATENDENTE<br>6 Alexandra (6220)<br>8 Alexandra (6220)<br>8 Alexandra (6220)<br>9 Fila Indispor<br>PP<br>PTO<br>ATENDENTE<br>Nadia (6201)                                                                                       | ivel: 0<br>Sim<br>Sim<br>Sim<br>Sim<br>ivel: 0<br>Sconexáo Local<br>Sim                   | MOTIVO<br>-<br>-<br>-<br>-<br>-<br>-<br>-<br>-<br>-<br>-<br>-<br>- | RÓTULO SUBMOTIVO                                                                  | SUBMOTIVO<br>-<br>-<br>-<br>-<br>SUBMOTIVO<br>-                                                          |   |
| DATA<br>02/09/2021<br>03/09/2021<br>06/09/2021<br>06/09/2021<br>DATA<br>01/09/2021<br>10/09/2021                         | STATUS<br>Atendida<br>Atendida<br>Atendida<br>Atendida<br>STATUS<br>Atendida             | IDENTIFICAÇÃO<br>Andre (00123456789)<br>Alexandra (00123456789)<br>Samantha (00123456789)<br>IDENTIFICAÇÃO<br>Nadia (00123456789)<br>Numes (00123456789)                        | Rec<br>ENTRADA (PO<br>103035(1)<br>114042(1)<br>113733(1)<br>113735(1)<br>ENTRADA (POS.)<br>152028(1)<br>1447735(1)                       | HORA DE<br>HORA DE<br>HORA DE<br>HORA DE<br>HORA DE<br>HORA DE<br>HORA DE<br>ATENDIMENTO<br>15:20:47<br>14:18:04            | ndidas: 9 Aban<br>FILA: CC<br>E<br>TTÉRMINO (I)<br>10:59:23<br>14:47:58<br>11:38:15<br>11:48:36<br>ndidas: 4 Aban<br>FILA: ADM E<br>TÉRMINO (POS<br>15:29:43<br>14:19:06                                  | Idonadas: 0           MERCIAL CH           POS.)         ESP           00:00         00:00           00:00         00:00           00:00         00:00           Idonadas: 0         FINANCEIRC           .)         ESPER           00:00:00:00         00:00:02           00:00:02         00:00:02                                                                                                    | Tempo Exc           IAT WHATSAPP           TEMPO EM           TEMPO EM           0:12           00:23           00:03           00:03           00:02:2           Tempo Exc           OCHAT WHATSAN           TEMPO EM           A           A TENDIMEN           A           TEMPO EM           A           ATENDIMEN           00:08:56           00:00:01:02 | didido: 0 Fila Indispor<br>ATENDENTE<br>6 Alexandra (6220)<br>8 Alexandra (6220)<br>1 Alexandra (6220)<br>didido: 0 Fila Indispor<br>PP<br>TO ATENDENTE DE<br>Nadia (6201)<br>Daniela (6242)                                                             | ivet: 0 DESCONEXÃO LOCAL Sim Sim Sim Sim Sim Sim Sim Sim Sim Sim                          | MOTIVO<br>                                                         | RÓTULO SUBMOTIVO<br>-<br>-<br>-<br>-<br>RÔTULO SUBMOTIVO<br>-                     | SUBMOTIVO<br>-<br>-<br>-<br>-<br>-<br>-<br>-<br>-<br>-<br>-<br>-<br>-<br>-<br>-<br>-<br>-<br>-<br>-<br>- |   |
| DATA<br>02/09/2021<br>02/09/2021<br>03/09/2021<br>06/09/2021<br>DATA<br>01/09/2021<br>10/09/2021<br>10/09/2021           | STATUS<br>Atendida<br>Atendida<br>Atendida<br>Atendida<br>STATUS<br>Atendida<br>Atendida | 10ENTIFICAÇÃO<br>André (00123456789)<br>Adisand (00123456789)<br>Adilsan (00123456789)<br>Samantha (00123456789)<br>IDENTIFICAÇÃO<br>Nadia (00123456789)<br>Nunes (00123456789) | Rec<br>ENTRADA (PO<br>103035(1)<br>114042(1)<br>113733(1)<br>112805(1)<br>Rec<br>ENTRADA (POS.)<br>1152026(1)<br>14:1725(1)<br>14:1725(1) | HORA DE<br>HORA DE<br>10:30:47<br>11:26:15<br>26bidas: 4 Ate<br>HORA DE<br>ATENDIMENTO<br>15:20:47<br>14:16:04<br>14:19:10  | ndidas: 9 Aban<br>FiLA: CC<br>E<br>NTO TÉRMINO (<br>10.59.23<br>14.4755<br>11.3855<br>11.3855<br>11.4830<br>ndidas: 4 Aban<br>FiLA: ADM E<br>TÉRMINO (POS<br>15.29.43<br>14.19.06<br>15.29.43<br>14.19.06 | Idonadas: 0           OMERCIAL CH           POS.)         ESP           0000         0000           00000         0000           00000         0000           00000         0000           00000         00000           000000         00000           0000020         000000           0000021         0000021           0000020         0000000                                                                                                    | Tempo Excl           IAT WHATSAPP           TEMPO EM           TEMPO EM           012         00:28:3           0:11         00:07:0           0:010         00:28:2           TEMPO EXC         Tempo Excl           D CHAT WHATSA         A           A ATENDIMEN         00:09:56           0         0:01:02           4         02:38:04                   | ATENDENTE Dente<br>ATENDENTE A<br>ARexandra (6220)<br>Alexandra (6220)<br>Alexandra (6220)<br>Alexandra (6220)<br>Alexandra (6220)<br>Alexandra (6220)<br>Alexandra (6220)<br>PP<br>PT<br>ATENDENTE DE<br>Nadia (6201)<br>Daniela (6220)<br>Nadia (6201) | vivet: 0<br>DESCONEXÃO LOCAL<br>Sim<br>Sim<br>Sim<br>Sim<br>SiconexÃo LocaL<br>Sim<br>Sim | MOTIVO<br>                                                         | RÓTULO SUBMOTIVO<br>-<br>-<br>-<br>-<br>-<br>-<br>-<br>RÔTULO SUBMOTIVO<br>-<br>- | SUBMOTIVO<br>-<br>-<br>-<br>-<br>-<br>-<br>-<br>-<br>-<br>-<br>-<br>-<br>-                               |   |

Figura 58: Relatório de Detalhamento de Chat

Clicando em (1), ao final da linha de cada atendimento realizado, existe o acesso ao histórico da conversa, com visualização das imagens e escuta de áudio.

| Conver                                                                                                    | sa Chat Exter       | no nº 2010661                                                     | 1                                                                                                    | Exportar PDF |
|----------------------------------------------------------------------------------------------------|---------------------|-------------------------------------------------------------------|----------------------------------------------------------------------------------------------------|--------------|
| Início Conversa: 28/03/2022 15:52:35<br>Fim Conversa: 28/03/2022 15:58:39<br>Atendente: Samantha (6225)<br>Visitante: Samantha Campos |                     |                                                                   |                                                                                                    |              |
|                                                                                                    | DATA                | ORIGEM                                                            | MENSAGEM                                                                                                    |              |
|                                                                                                    | 2022-03-28 15:52:37 | Samantha (6225)                                                   | Olá. Meu nome é *Samantha*. Em que posso ajudá-lo(a)?                                                                                                    |              |
|                                                                                                    | 2022-03-28 15:53:15 | Samantha Campos                                                   | Olál Você poderia me enviar o contrato do gual conversamos?                                                                                                    |              |
|                                                                                                    | 2022-03-28 15:53:26 | Samantha (6225)                                                   | Arguivo pdf (Contrato de Suporte.pdf)                                                                                                    |              |
|                                                                                                    | 2022-03-28 15:53:51 | Samantha (6225)                                                   | Segue o arquivo. Aquardo seu comprovante de pagamento ?                                                                                                    |              |
|                                                                                                    | 2022-03-28 15:54:25 | Samantha Campos                                                   | Difference     Difference       Difference     Difference       Difference     Difference |              |
|                                                                                                    | 2022-03-28 15:55:47 | Samantha (6225)                                                   | Algo mais em que posso lhe ajudar?                                                                                                    |              |
|                                                                                                    | 2022-03-28 15:56:38 | Samantha Campos                                                   | ▶ 0:00 ◀                                                                                                    |              |
|                                                                                                    | 2022-03-28 15:57:54 | Samantha (6225)                                                   | Entendi. Pode deixar que verificarei e em breve lhe retorno com a resposta ?                                                                                                    |              |
|                                                                                                    | 2022-03-28 15:57:59 | Samantha (6225)                                                   | Obrigada!!!                                                                                                    |              |
|                                                                                                    | 2022-03-28 15:58:40 |                                                                   | "Atendimento encerrado". Agradecemos o seu contato.                                                                                                    |              |
|                                                                                                    | Rua 19 de Dezembro, | © Copyright 2009+2018 • De<br>909 - Garopaba - SC - 88495+000 - F | l Grande Informática @ - Todos os direitos reservados<br>one (48) 3254-8600 - Fax (48) 3254-8601 - suporte@delgrande.com.br - v.3.1.5.21                                                                                                    |              |

#### Figura 59: Conversa Chat Externo

Clicando nos links com o nome dos áudios e imagens, você poderá ver a imagem e escutar o áudio enviado/recebido.

Abaixo podemos verificar a imagem do **Relatório Resumo Diário de Atendentes**. Ele exibe o primeiro login e último logoff dos atendentes em cada dia.

|                                                                                        | Resumo Di                | ário de Atendentes  |     |                | Aluda Configuraçãos Exportar PDE Exp  | Star CSV CSV Completo |
|----------------------------------------------------------------------------------------|--------------------------|---------------------|-----|----------------|---------------------------------------|-----------------------|
| Período: 01/09/2021 00:00:00 a 21/09/2021<br>Relatório gerado em: 21/09/2021 às 15:22: | 15:22:07<br>08 por nadia |                     |     |                | rigona contrigunações expertas en exp |                       |
| DATA 🕹                                                                                 | ATENDENTE                | NOME                | IDL | PRIMEIRO LOGIN | ÚLTIMO LOGOFF                         | TDL                   |
| 21/09/2021                                                                             | 5211                     | Jessica             |     |                |                                       |                       |
| 21/09/2021                                                                             | 5217                     | Matheus             |     |                |                                       |                       |
| 21/09/2021                                                                             | 6201                     | Nadia               |     | 08:49:10       |                                       | 1                     |
| 21/09/2021                                                                             | 6203                     | Nunes               |     |                |                                       |                       |
| 21/09/2021                                                                             | 6205                     | Renan               |     | 07:59:09       |                                       | 1                     |
| 21/09/2021                                                                             | 6207                     | Clarissa            |     |                |                                       |                       |
| 21/09/2021                                                                             | 6208                     | Roberto             |     |                |                                       |                       |
| 21/09/2021                                                                             | 6210                     | Eliandro May        |     |                |                                       |                       |
| 21/09/2021                                                                             | 6211                     | Adilson Spanhol     |     |                |                                       |                       |
| 21/09/2021                                                                             | 6212                     | Adenilson           |     |                |                                       |                       |
| 21/09/2021                                                                             | 6213                     | Anderson Nascimento |     | 08:56:38       |                                       | 1                     |
| 21/09/2021                                                                             | 6214                     | Julian              |     |                |                                       |                       |
| 21/09/2021                                                                             | 6217                     | Thiago              |     |                |                                       |                       |
| 21/09/2021                                                                             | 6218                     | Munique             |     |                |                                       |                       |
| 21/09/2021                                                                             | 6220                     | Alexandra           |     | 08:14:59       |                                       | 1                     |
| 21/09/2021                                                                             | 6223                     | Leandro             |     |                |                                       |                       |
| 21/09/2021                                                                             | 6225                     | Samantha            |     |                |                                       |                       |
| 21/09/2021                                                                             | 6227                     | Viviane             |     | 08:03:58       |                                       | 1                     |
| 21/09/2021                                                                             | 6228                     | Andre               |     |                |                                       |                       |
| 21/09/2021                                                                             | 6229                     | Samuel              |     | 07:54:51       |                                       | 4                     |
| 21/09/2021                                                                             | 6230                     | Abel                |     |                |                                       |                       |
| 21/09/2021                                                                             | 6231                     | Julio Cesar         |     | 07:58:32       |                                       | 1                     |
| 21/09/2021                                                                             | 6232                     | Marcio              |     |                |                                       |                       |
| 21/09/2021                                                                             | 6233                     | Carlos Henrique     |     | 08:58:42       |                                       | 4                     |
| 21/09/2021                                                                             | 6235                     | Tiago Nunes         |     | 08:59:33       |                                       | 4                     |
| 21/09/2021                                                                             | 6236                     | Lizziane            |     | 08:20:08       |                                       | 4                     |
| 21/09/2021                                                                             | 6241                     | Caroline            |     |                |                                       |                       |
| 21/09/2021                                                                             | 6242                     | Daniela             |     | 07:48:40       |                                       | 1                     |
| 21/09/2021                                                                             | 6243                     | Leidilene           | 1   | 13:46:35       |                                       | 1                     |
| 21/09/2021                                                                             | 6245                     | Larissa             |     | 14:39:42       |                                       | 1                     |
| 21/09/2021                                                                             | 6299                     | Assistente Dinital  |     |                |                                       |                       |

Figura 60: Resumo Diário de Atendentes.

O **Relatório de Login e Logoff do Chat Externo** mostra todas as atividades de login e logoff de cada atendente no período selecionado.

| Relatório de Login/Logoff do Chat Externo                                        |                                       |                     |                     |                     |                     |                     |                     |  |  |  |
|----------------------------------------------------------------------------------|---------------------------------------|---------------------|---------------------|---------------------|---------------------|---------------------|---------------------|--|--|--|
| eríodo: 01/09/2021 00:00:00 a 21/09/20<br>elatório gerado em: 21/09/2021 às 15:1 | 21 15:19:19<br>19:19 <b>por</b> nadia |                     |                     |                     |                     |                     |                     |  |  |  |
| 6201                                                                             | (Nadia)                               | 6205 (              | Renan)              | 6213 (Anderso       | on Nascimento)      | 6220 (Alexandra)    |                     |  |  |  |
| Login                                                                            | Logoff                                | Login               | Logoff              | Login               | Logoff              | Login               | Logoff              |  |  |  |
| 2021-09-01 08:08:00                                                              | 2021-09-01 12:01:38                   | 2021-09-01 07:54:34 | 2021-09-01 09:15:33 | 2021-09-01 07:58:05 | 2021-09-01 09:32:20 | 2021-09-01 08:55:18 | 2021-09-01 11:59:25 |  |  |  |
| 2021-09-01 13:35:24                                                              | 2021-09-01 16:13:35                   | 2021-09-01 09:15:33 | 2021-09-01 18:03:04 | 2021-09-01 09:33:30 | 2021-09-01 16:20:50 | 2021-09-01 13:28:43 | 2021-09-01 18:35:42 |  |  |  |
| 2021-09-01 16:14:03                                                              | 2021-09-02 08:07:53                   | 2021-09-02 09:05:39 | 2021-09-02 18:01:41 | 2021-09-01 16:40:15 | 2021-09-01 18:03:33 | 2021-09-02 08:14:03 | 2021-09-02 10:27:38 |  |  |  |
| 2021-09-03 08:01:32                                                              | 2021-09-03 11:22:07                   | 2021-09-03 07:56:39 | 2021-09-03 18:01:40 | 2021-09-02 08:54:12 | 2021-09-02 18:05:12 | 2021-09-02 10:28:15 | 2021-09-02 12:02:15 |  |  |  |
| 2021-09-03 11:22:08                                                              | 2021-09-03 12:12:07                   | 2021-09-06 07:59:51 | 2021-09-06 09:57:52 | 2021-09-03 08:51:54 | 2021-09-03 10:32:33 | 2021-09-02 13:14:01 | 2021-09-02 14:38:09 |  |  |  |
| 2021-09-03 13:41:45                                                              | 2021-09-03 18:00:41                   | 2021-09-06 09:57:52 | 2021-09-06 10:43:00 | 2021-09-03 10:32:33 | 2021-09-03 11:31:23 | 2021-09-02 14:38:35 | 2021-09-02 18:08:17 |  |  |  |
| 2021-09-06 08:01:39                                                              | 2021-09-06 12:02:38                   | 2021-09-06 10:58:47 | 2021-09-06 18:01:10 | 2021-09-03 11:32:40 | 2021-09-03 17:55:34 | 2021-09-03 08:34:53 | 2021-09-03 12:04:46 |  |  |  |
| 2021-09-06 13:30:18                                                              | 2021-09-06 18:20:23                   | 2021-09-08 07:55:09 | 2021-09-08 18:01:04 | 2021-09-06 07:53:05 | 2021-09-06 18:03:50 | 2021-09-03 13:11:18 | 2021-09-03 18:09:02 |  |  |  |
| 2021-09-08 08:19:47                                                              | 2021-09-08 08:59:30                   | 2021-09-09 09:02:09 | 2021-09-09 12:20:15 | 2021-09-08 08:51:38 | 2021-09-08 18:02:42 | 2021-09-06 08:40:04 | 2021-09-05 08:41:49 |  |  |  |
| 2021-09-08 11:31:15                                                              | 2021-09-08 12:09:26                   | 2021-09-09 12:20:19 | 2021-09-09 18:03:05 | 2021-09-09 08:00:09 | 2021-09-09 10:38:00 | 2021-09-06 08:49:12 | 2021-09-06 11:20:24 |  |  |  |
| 2021-09-08 13:37:16                                                              | 2021-09-08 18:11:50                   | 2021-09-10 08:58:59 | 2021-09-10 18:00:11 | 2021-09-09 10:38:04 | 2021-09-09 12:37:20 | 2021-09-06 11:23:40 | 2021-09-06 12:01:58 |  |  |  |
| 2021-09-09 09:22:05                                                              | 2021-09-09 12:03:32                   | 2021-09-13 07:58:12 | 2021-09-13 10:03:10 | 2021-09-09 13:09:00 | 2021-09-09 18:05:06 | 2021-09-06 13:23:50 | 2021-09-06 17:57:55 |  |  |  |
| 2021-09-10 08:29:56                                                              | 2021-09-10 08:53:17                   | 2021-09-13 10:03:15 | 2021-09-13 10:29:11 | 2021-09-10 07:57:29 | 2021-09-10 18:08:04 | 2021-09-08 09:25:37 | 2021-09-08 12:04:44 |  |  |  |
| 2021-09-10 09:32:03                                                              | 2021-09-10 12:20:43                   | 2021-09-13 10:29:17 | 2021-09-13 16:42:18 | 2021-09-13 07:54:36 | 2021-09-13 10:03:31 | 2021-09-08 13:34:39 | 2021-09-08 16:11:41 |  |  |  |
| 2021-09-10 13:38:09                                                              | 2021-09-10 16:55:14                   | 2021-09-13 16:57:58 | 2021-09-13 18:01:02 | 2021-09-13 10:04:07 | 2021-09-13 18:06:46 | 2021-09-09 08:16:05 | 2021-09-09 12:07:48 |  |  |  |
| 2021-09-13 07:55:37                                                              | 2021-09-13 12:53:37                   | 2021-09-14 07:58:09 | 2021-09-14 18:05:20 | 2021-09-14 08:58:56 | 2021-09-14 18:00:38 | 2021-09-10 08:20:48 | 2021-09-10 12:05:58 |  |  |  |
| 2021-09-13 13:44:17                                                              | 2021-09-13 17:13:29                   | 2021-09-15 07:54:20 | 2021-09-15 18:01:11 | 2021-09-15 07:58:18 | 2021-09-15 08:31:48 | 2021-09-10 13:02:25 | 2021-09-10 18:34:25 |  |  |  |
| 2021-09-14 09:36:57                                                              | 2021-09-14 12:00:54                   | 2021-09-16 09:07:27 | 2021-09-16 09:56:55 | 2021-09-15 08:31:58 | 2021-09-15 18:03:30 | 2021-09-14 14:42:17 | 2021-09-14 18:47:08 |  |  |  |
| 2021-09-15 08:17:35                                                              | 2021-09-15 12:03:08                   | 2021-09-16 09:56:58 | 2021-09-16 18:00:55 | 2021-09-16 07:59:33 | 2021-09-16 09:54:45 | 2021-09-15 09:05:27 | 2021-09-15 12:02:23 |  |  |  |
| 2021-09-15 16:36:23                                                              | 2021-09-16 08:04:04                   | 2021-09-17 07:59:20 | 2021-09-17 18:02:51 | 2021-09-16 09:54:48 | 2021-09-16 10:09:28 | 2021-09-15 13:04:08 | 2021-09-15 18:02:23 |  |  |  |
| 2021-09-16 08:04:08                                                              | 2021-09-16 12:15:34                   | 2021-09-20 08:00:25 | 2021-09-20 18:02:42 | 2021-09-16 10:09:31 | 2021-09-16 10:25:27 | 2021-09-20 13:46:30 | 2021-09-20 14:04:30 |  |  |  |
| 2021-09-16 13:24:00                                                              | 2021-09-16 19:04:23                   | 2021-09-21 07:59:09 | 2021-09-21 08:37:02 | 2021-09-16 11:32:19 | 2021-09-16 18:17:35 | 2021-09-20 14:07:55 | 2021-09-20 18:01:39 |  |  |  |
| 2021-09-17 07:58:44                                                              | 2021-09-17 11:57:37                   | 2021-09-21 08:37:02 |                     | 2021-09-17 07:52:32 | 2021-09-17 17:52:18 | 2021-09-21 08:14:59 | 2021-09-21 12:04:10 |  |  |  |
| 2021-09-17 13:17:04                                                              | 2021-09-17 18:36:45                   |                     |                     | 2021-09-20 07:53:39 | 2021-09-20 15:58:25 | 2021-09-21 13:19:28 |                     |  |  |  |
| 2021-09-20 08:08:50                                                              | 2021-09-20 09:54:54                   |                     |                     | 2021-09-21 08:56:38 |                     |                     |                     |  |  |  |
| 2021-09-20 10:27:39                                                              | 2021-09-20 12:06:42                   |                     |                     |                     |                     |                     |                     |  |  |  |
| 2021-09-20 13:20:04                                                              | 2021-09-20 18:13:08                   |                     |                     |                     |                     |                     |                     |  |  |  |
| 2021-09-21 08:49:10                                                              | 2021-09-21 12:04:17                   |                     |                     |                     |                     |                     |                     |  |  |  |
| 2021-00-21 12-12-45                                                              |                                       |                     |                     |                     |                     |                     |                     |  |  |  |

Figura 61: Relatório de Login/Logoff do Chat Externo.

No **Relatório de Atendimentos do Chat Externo** podemos avaliar a quantidade de contatos recebidos por fila, o tempo de espera do cliente, o tempo de atendimento e os abandonos — se houver.

São informações resumidas das solicitações de atendimento de acordo com as filas selecionadas.

|                                                                                                    | Relatório de Atendimentos do Chat Externo Ajuda Configuence Exposur PDF Exposur CSV                                                                                                    |                   |                      |       |                     |                          |                              |                                      |                                  |                     |                          |                     |                |          |           |          |          |       |                |             |       |        |       |        |
|----------------------------------------------------------------------------------------------------|----------------------------------------------------------------------------------------------------|-------------------|----------------------|-------|---------------------|--------------------------|------------------------------|--------------------------------------|----------------------------------|---------------------|--------------------------|---------------------|----------------|----------|-----------|----------|----------|-------|----------------|-------------|-------|--------|-------|--------|
| Período: 01/09/2021 00:00:00 a 2<br>Relatório gerado em: 21/09/202<br>Filas: Suporte Chat WhatsApp, C | lede: 01/09/2021 00:00:00 a 21/08/2021 15:17:47<br>déficie generale em: 21/08/2021 is 15:17:47 per radia<br>as Experies Cau Whatsupe, Camerai Chau Whatsup, Adm e Financeiro Chau Whatsup, Sugestões Reclamações Whats |                   |                      |       |                     |                          |                              |                                      |                                  |                     |                          |                     |                |          |           |          |          |       |                |             |       |        |       |        |
| 511.4                                                                                                 | TILA SOLICITAÇÕES DE ATENDIMENTO ATENDIMENTO ATENDIMENTO EFETUADOS TEMPO E ESPERA P/ ABANDONO TEMPO DE ESPERA P/ ABANDONO                                                                                              |                   |                      |       |                     |                          |                              |                                      |                                  |                     |                          |                     |                |          |           |          |          |       |                |             |       |        |       |        |
| FILA                                                                                                  | RECEBIDAS                                                                                                    | TEMPO<br>EXCEDIDO | FILA<br>INDISPONÍVEL | TOTAL | DESCONEXÃO<br>LOCAL | ESPERA <<br>10           | ESPERA > 60                  | DURAÇÃO <<br>10                      | DURAÇÃO ><br>60                  | TOTAL               | MÍNIMO                   | MÉDIO               | MÁXIMO         | TOTAL    | MÍNIMO    | MÉDIO    | MÁXIMO   | TOTAL | ESPERA <<br>10 | ESPERA > 60 | TOTAL | MÍNIMO | MÉDIO | MÁXIMO |
| Suporte Chat WhatsApp                                                                                 | 10                                                                                                    | 0                 | 0                    | 10    | 10                  | 8                        | 0                            | 0                                    | 0                                | 00:01:29            | 00:00:02                 | 00:00:09            | 00:00:26       | 04:48:35 | 00:03:46  | 00:28:52 | 01:03:02 | 0     |                |             |       |        |       |        |
| Comercial Chat WhatsApp                                                                               | 5                                                                                                    | 0                 | 0                    | 5     | 5                   | 3                        | 0                            | 0                                    | 0                                | 00:00:39            | 00:00:03                 | 00:00:08            | 00:00:12       | 00:59:54 | 00:00:38  | 00:11:59 | 00:28:36 | 0     |                |             | -     |        | -     |        |
| Adm e Financeiro Chat WhatsApp                                                                        | 7                                                                                                    | 0                 | 0                    | 7     | 7                   | 2                        | 3                            | 0                                    | 3                                | 00:06:24            | 00:00:04                 | 00:00:55            | 00:02:26       | 04:32:08 | 00:00:11  | 00:38:53 | 02:36:04 | 0     |                |             |       |        |       |        |
| Sugestões Reclamações Whats                                                                           | 2                                                                                                    | 0                 | 0                    | 2     | 2                   | 0                        | 0                            | 0                                    | 0                                | 00:00:44            | 00:00:11                 | 00:00:22            | 00:00:33       | 00:01:00 | 00:00:21  | 00:00:30 | 00:00:39 | 0     |                |             |       |        | -     |        |
| Total                                                                                                 | 24                                                                                                    | 0                 | 0                    | 24    | 24                  | 13                       | 3                            | 0                                    | 3                                | 00:09:16            | 00:00:02                 | 00:00:23            | 00:02:26       | 10:21:37 | 00:00:11  | 00:25:54 | 02:36:04 | 0     |                | · ·         | •     |        |       |        |
|                                                                                                    |                                                                                                    |                   |                      | Rua 1 | 9 de Dezembro, 909  | © Copyri<br>- Garopaba - | ght 2009-201<br>SC - 88495-0 | 8 - Del Grande I<br>00 - Fone (48) 3 | nformática ® -<br>254-8600 - Fax | odos os<br>(48) 325 | direitos re<br>64-8601 - | servado:<br>suporte | i<br>⊉delgrand | e.com.bi | - v.3.0.2 | .12      |          |       |                |             |       |        |       |        |

Figura 62: Relatório de Atendimentos do Chat Externo

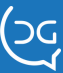

O Relatório de Atendentes mostra informações individuais dos atendentes, além dos eventos ocorridos como login, logoff, pausa, de acordo com as filas selecionadas.

| Relató                                                                                              | rio de Ate             | ndentes do Cha         | at Externo                          |                        | ?<br>Ajud: | a Configurações | Exportar PDF | Exportar CSV |
|----------------------------------------------------------------------------------------------------|------------------------|------------------------|-------------------------------------|------------------------|------------|-----------------|--------------|--------------|
| íodo: 01/09/2021 00:00:00 a 21/09/2021 15:15:44<br>atório gerado em: 21/09/2021 às 15:15:45 por nad | lia                    |                        |                                     |                        |            |                 |              |              |
|                                                                                                    |                        |                        | ATENDENTE: JESSICA (                | 5211)                  |            |                 |              |              |
| EU A                                                                                                |                        | CHAMADAS A             | TENDIDAS                            | CHANADAS NÃO ATENDIDAS |            | TEMPO EM        | ATENDIMENTO  |              |
| TIEA                                                                                                | TOTAL                  | DURAÇÃO < 10           | CHAMADAS HAO ATENDIDAS              | TOTAL                  | MÍNIMO     | MÉDIO           | MÁXIMO       |              |
| Suporte Chat WhatsApp                                                                               | 0                      | -                      | -                                   | -                      | -          | -               | -            |              |
| Comercial Chat WhatsApp                                                                             | 0                      | -                      | -                                   | 0                      | -          | -               | -            | -            |
| Adm e Financeiro Chat WhatsApp                                                                      | 0                      | -                      | -                                   | 0                      | -          | -               | -            | -            |
| Sugestőes Reclamações Whats                                                                         | 0                      | -                      | -                                   | 0                      | -          | -               | -            | -            |
| Та                                                                                                  | otais O                | -                      | -                                   | 0                      | -          | -               | -            | -            |
|                                                                                                    |                        |                        | Nenhum evento foi registrado para e | ste atendente.         |            |                 |              |              |
|                                                                                                    |                        |                        |                                     |                        |            |                 |              |              |
|                                                                                                    |                        |                        | ATENDENTE: MATHEUS                  | (5217)                 |            |                 |              |              |
|                                                                                                    |                        | CHAMADAS A             | TENDIDAS                            |                        |            | TEMPO EM        | ATENDIMENTO  |              |
| FILA                                                                                                | TOTAL                  | DURAÇÃO < 10           | DESCONEXÃO LOCAL                    | CHAMADAS NÃO ATENDIDAS | TOTAL      | MÍNIMO          | MÉDIO        | MÁXIMO       |
| Suporte Chat WhatsApp                                                                               | 0                      |                        | -                                   | 0                      |            |                 |              |              |
| Comercial Chat WhatsApp                                                                             | 0                      | -                      | -                                   | 0                      | -          | -               | -            | -            |
| Adm e Financeiro Chat WhatsAnn                                                                      | 0                      | -                      | -                                   | 0                      |            |                 |              |              |
| Sugestões Reclamações Whats                                                                         | ů.                     |                        | -                                   | 0                      | -          | -               | -            | -            |
| Te                                                                                                  | otais 0                | -                      | -                                   | 0                      | -          | -               | -            | -            |
|                                                                                                    |                        |                        | Nenhum evento foi registrado para e |                        |            |                 |              |              |
|                                                                                                    |                        |                        |                                     |                        |            |                 |              |              |
|                                                                                                    |                        |                        | ATENDENTE: NADIA (6                 | 201)                   |            |                 |              |              |
| 50.4                                                                                                |                        | CHAMADAS ATE           | NDIDAS                              |                        |            | TEMPO EM AT     | ENDIMENTO    |              |
| FILA                                                                                                | TOTAL                  | DURAÇÃO < 10           | DESCONEXÃO LOCAL                    | CHAMADAS NAU ATENDIDAS | TOTAL      | MÍNIMO          | MÉDIO        | MÁXIMO       |
| Suporte Chat WhatsApp                                                                               | 0                      | -                      | -                                   | 0                      | 100 A      |                 | -            |              |
| Comercial Chat WhatsApp                                                                             | 0                      | -                      | -                                   | 0                      | 100 A      |                 | -            | -            |
| Adm e Financeiro Chat WhatsApp                                                                      | 3                      | 0                      | 3                                   | 2                      | 04:23:42   | 00:08:56        | 01:27:54     | 02:36:04     |
| Sugestões Reclamações Whats                                                                         | 2                      | 0                      | 2                                   | 1                      | 00:01:00   | 00:00:21        | 00:00:30     | 00:00:39     |
| Tot                                                                                                 | ais 5                  | 0                      | 5                                   | 3                      | 04:24:42   | 00:00:21        | 00:52:56     | 02:36:04     |
|                                                                                                    |                        |                        |                                     |                        |            |                 |              |              |
| DATA/HORA                                                                                           |                        |                        |                                     | EVENTO                 |            |                 |              |              |
| 01/09/2021 08:08:00                                                                                 | Fez login              | ial Chat               |                                     |                        |            |                 |              |              |
| 01/00/2021 00:00:00                                                                                 | Entrou na fila Comerc  | Enonosiro Chot         |                                     |                        |            |                 |              |              |
| 01/00/2021 08:08:00                                                                                 | Entrou na fila Adm e l | inanceno chat          |                                     |                        |            |                 |              |              |
| 01/00/2021 00:08:00                                                                                 | Entrou na fila Sugesto | iel Chet Mitete fier   |                                     |                        |            |                 |              |              |
| 01/09/2021 08:08:00                                                                                 | Entrou na fila Comerc  | iar onat whatsApp      |                                     |                        |            |                 |              |              |
| 01/00/2021 00:08:00                                                                                 | Entrou na fila Aum en  | inanceno onat WhatsApp |                                     |                        |            |                 |              |              |
| 01/08/2021 00:00:00                                                                                 | ennou na ma odgesto    | No novamações minais   |                                     |                        |            |                 |              |              |

Figura 63: Relatório de Atendentes do Chat Externo.

O Relatório Estatístico de Contas do WhatsApp demonstra os dados da Conta, quantidade de mensagens, mídias e bytes enviados e recebidos. Também a quantidade de templates e de conversas.

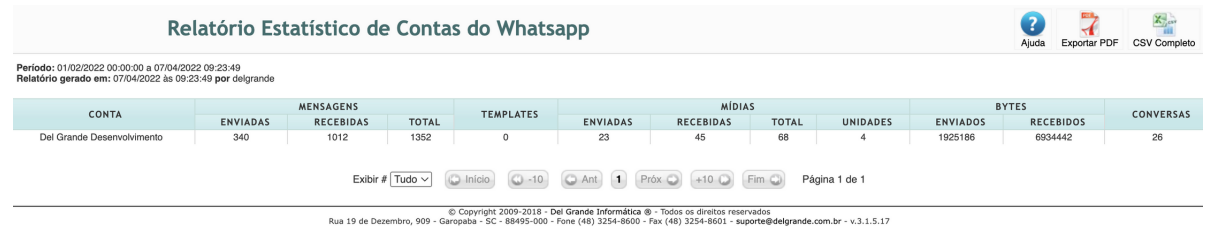

Figura 64: Relatório Estatístico de Contas do WhatsApp.

O Relatório Estatístico de Filas do WhatsApp demonstra os dados da fila como nome e número, total de mensagens enviadas e recebidas (texto, mídias e bytes) por fila e pelo sistema, o tempo em atendimento e em espera e o tempo médio de cada um.

| Periodio: 01/02/2022 00:00:00 07/04/2022 09:20:30           Reliabitio genedo ent: 07/04/2022 09:00:00:00 07/04/2022 09:20:30         MENSAGENS         NOME         MENSAGENS         NOME         TEMPO         ENVIADAS         Receipers         NOME         ENVIADAS         SISTEMA         TOTAL         ENVIADAS         RECEBIDAS         ENVIADAS         RECEMIDAS         ENVIADAS         RECEMIDAS         ENVIADAS         ENVIADAS         RECEMIDAS         ENVIADAS<                                                               |                    | Relatório Estatístico de Filas do Whatsapp                                                                                                    |     |     |    |     |   |    |         |         |          |          |          |          |
|----------------------------------------------------------------------------------------------------|--------------------|----------------------------------------------------------------------------------------------------|-----|-----|----|-----|---|----|---------|---------|----------|----------|----------|----------|
| FILA         NOME         Image: MENSAGENS         MIDIAS         Netroit         MEDIA         Stress         MIDIAS         Receiptors         Receiptors         Media Em Artenoimento         Em specia         Media Em Artenoimento           60         Alendimento         201         116         67         384         9         16         1308745         524205         733531         00:1129         12:4623         12:4623         00:22:00         00:010:55         05:12:47         00:24                                                                                                    | Período<br>Relatór | Periodo: 01/02/2022 00:00:00 a 07/04/2022 0a 29:30<br>Relatório gerado em: 07/04/2022 las 08:29:30 por delgrande                               |     |     |    |     |   |    |         |         |          |          |          |          |
| FILA         NOME         ENVIADAS         RECEBIDAS         SISTEMA         TOTAL         ENVIADAS         RECEBIDAS         ENVIADAS         RECEBIDAS         ENVIADAS         ENVIADAS         ENVIADAS <t< td=""><td></td><td colspan="13">EILA NOME MENSAGENS MÍDIAS BYTES TEMPO</td></t<> |                    | EILA NOME MENSAGENS MÍDIAS BYTES TEMPO                                                                                                    |     |     |    |     |   |    |         |         |          |          |          |          |
| 60         Alendimento         201         116         67         384         9         16         1308745         5242805         73.35.31         00:11.29         12.46.23         00:07           61         Atendimento Fiscais         4         3         6         13         0         0         0         02.22:00         00:10:55         05:12:47         00:24                                                                                                    | FILA               | FILA NOME ENVIADAS RECEBIDAS SISTEMA TOTAL ENVIADAS RECEBIDAS ENVIADOS RECEBIDOS EM ATENDIMENTO MÉDIA EM ATENDIMENTO EM ESPERA MEDIA EM ESPERA |     |     |    |     |   |    |         |         |          |          |          |          |
| 61 Atendimento Fiscais 4 3 6 13 0 0 0 0 0222:00 00:10:55 05:12:47 00:24                                                                                                    | 60                 | Atendimento                                                                                                    | 201 | 116 | 67 | 384 | 9 | 16 | 1308745 | 5242805 | 73:35:31 | 00:11:29 | 12:46:23 | 00:01:59 |
|                                                                                                    | 61                 | Atendimento Fiscais                                                                                                    | 4   | 3   | 6  | 13  | 0 | 0  | 0       | 0       | 02:22:00 | 00:10:55 | 05:12:47 | 00:24:03 |
| Exbir # Tudo ( Inicio - 10 Ant 1 Prox +10 Fin Program Página 1 de 1                                                                                                    |                    |                                                                                                    |     |     |    |     |   |    |         |         |          |          |          |          |

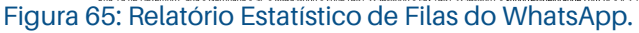

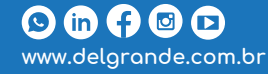

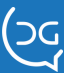

O **Relatório Estatístico de Atendentes do WhatsApp** mostra o número do atendente, nome do cliente/ usuário atendido, a quantidade de mensagens enviadas e recebidas incluindo as mídias e bytes, o número de conversas em cada atendimento e a média de mensagens por conversa.

|                                                                      | Relatório Estatístico de Atendentes do Whatsapp                                 |                 |                                |                                  |                                             |                                              |                                             |                      |           |                                 |  |  |  |  |
|----------------------------------------------------------------------|---------------------------------------------------------------------------------|-----------------|--------------------------------|----------------------------------|---------------------------------------------|----------------------------------------------|---------------------------------------------|----------------------|-----------|---------------------------------|--|--|--|--|
| Período: 01/02/202<br>Relatório gerado o                             | 22 00:00:00 a 07/04/2022 09:32:06<br>em: 07/04/2022 às 09:32:06 por delgrande   |                 |                                |                                  |                                             |                                              |                                             |                      |           |                                 |  |  |  |  |
| ATENDENTE                                                            | ATENDENTE NOME MENSAGENS MÍDIAS BYTES CONVERSAS MÉDIA DE MENSAGENS POR CONVERSA |                 |                                |                                  |                                             |                                              |                                             |                      |           |                                 |  |  |  |  |
| ATENDENTE                                                            | NOME                                                                            | ENVIADAS        | RECEBIDAS                      | TOTAL                            | ENVIADAS                                    | RECEBIDAS                                    | ENVIADOS                                    | RECEBIDOS            | CUNVERSAS | MEDIA DE MENSAGENS POR CONVERSA |  |  |  |  |
| 6001                                                                 | Adenilson                                                                       | 24              | 2                              | 26                               | 0                                           | 0                                            | 0                                           | 0                    | 7         | 3.7142857142857                 |  |  |  |  |
| 6001                                                                 | Adilson                                                                         | 5               | 3                              | 8                                | 0                                           | 0                                            | 0                                           | 0                    | 1         | 8                               |  |  |  |  |
| 6001                                                                 | Pro Alto                                                                        | 2               | 0                              | 2                                | 0                                           | 0                                            | 0                                           | 0                    | 1         | 2                               |  |  |  |  |
| 6004                                                                 | Adenilson                                                                       | 5               | 3                              | 8                                | 0                                           | 0                                            | 0                                           | 0                    | 1         | 8                               |  |  |  |  |
| 6004                                                                 | Eziquiel                                                                        | 3               | 1                              | 4                                | 0                                           | 0                                            | 0                                           | 0                    | 1         | 4                               |  |  |  |  |
| 6004                                                                 | Fernanda                                                                        | 2               | 0                              | 2                                | 0                                           | 0                                            | 0                                           | 0                    | 1         | 2                               |  |  |  |  |
| 6004                                                                 | Ligia                                                                           | 9               | 5                              | 14                               | 1                                           | 0                                            | 82222                                       | 0                    | 1         | 14                              |  |  |  |  |
| 6004                                                                 | Tarso                                                                           | 2               | 0                              | 2                                | 0                                           | 0                                            | 0                                           | 0                    | 1         | 2                               |  |  |  |  |
| 6006                                                                 | Anderson                                                                        | 9               | 7                              | 16                               | 4                                           | 7                                            | 1090974                                     | 4546408              | 2         | 8                               |  |  |  |  |
| 6666                                                                 | Adilson                                                                         | 14              | 3                              | 17                               | 2                                           | 2                                            | 38785                                       | 142546               | 1         | 17                              |  |  |  |  |
| Exteir # Tudo Cancio Canto Anti Próx Cancio Pin Cancio Página 1 de 1 |                                                                                 |                 |                                |                                  |                                             |                                              |                                             |                      |           |                                 |  |  |  |  |
|                                                                      |                                                                                 | Rua 19 de Dezer | © Copy<br>nbro, 909 - Garopaba | right 2009-201<br>- SC - 88495-0 | .8 - Del Grande Info<br>000 - Fone (48) 325 | rmática ® - Todos os<br>4-8600 - Fax (48) 32 | direitos reservados<br>54-8601 - suporte@de | lgrande.com.br - v.3 | .1.5.17   |                                 |  |  |  |  |

Figura 66: Relatório Estatístico de Atendentes do WhatsApp.

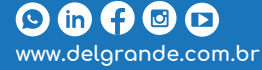

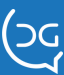